### Oracle x86 サーバー診断、アプリ ケーション、およびユーティリティーガ イド

Oracle ILOM 3.1 を使用するサーバー向け

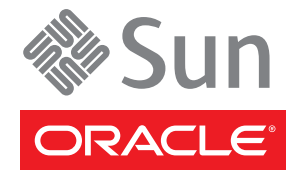

Part No: E35761 -01、2012 年 5 月 Copyright © 2012, Oracle and/or its affiliates. All rights reserved.

このソフトウェアおよび関連ドキュメントの使用と開示は、ライセンス契約の制約条件に従うものとし、知的財産に関する法律により保護されて います。ライセンス契約で明示的に許諾されている場合もしくは法律によって認められている場合を除き、形式、手段に関係なく、いかなる部分 も使用、複写、複製、翻訳、放送、修正、ライセンス供与、送信、配布、発表、実行、公開または表示することはできません。このソフトウェア のリバース・エンジニアリング、逆アセンブル、逆コンパイルは互換性のために法律によって規定されている場合を除き、禁止されています。

ここに記載された情報は予告なしに変更される場合があります。また、誤りが無いことの保証はいたしかねます。誤りを見つけた場合は、オラク ル社までご連絡ください。

このソフトウェアまたは関連ドキュメントを、米国政府機関もしくは米国政府機関に代わってこのソフトウェアまたは関連ドキュメントをライセンスされた者に提供する場合は、次の通知が適用されます。

#### U.S. GOVERNMENT END USERS:

Oracle programs, including any operating system, integrated software, any programs installed on the hardware, and/or documentation, delivered to U.S. Government end users are "commercial computer software" pursuant to the applicable Federal Acquisition Regulation and agency-specific supplemental regulations. As such, use, duplication, disclosure, modification, and adaptation of the programs, including any operating system, integrated software, any programs installed on the hardware, and/or documentation, shall be subject to license terms and license restrictions applicable to the programs. No other rights are granted to the U.S. Government.

このソフトウェアもしくはハードウェアは様々な情報管理アプリケーションでの一般的な使用のために開発されたものです。このソフトウェアも しくはハードウェアは、危険が伴うアプリケーション(人的傷害を発生させる可能性があるアプリケーションを含む)への用途を目的として開発 されていません。このソフトウェアもしくはハードウェアを危険が伴うアプリケーションで使用する際、安全に使用するために、適切な安全装 置、パックアップ、冗長性(redundancy)、その他の対策を講じることは使用者の責任となります。このソフトウェアもしくはハードウェアを危 険が伴うアプリケーションで使用したことに起因して損害が発生しても、オラクル社およびその関連会社は一切の責任を負いかねます。

OracleおよびJavaはOracle Corporationおよびその関連企業の登録商標です。その他の名称は、それぞれの所有者の商標または登録商標です。

Intel、Intel Xeonは、Intel Corporationの商標または登録商標です。すべてのSPARCの商標はライセンスをもとに使用し、SPARC International, Inc.の商標または登録商標です。AMD、Opteron、AMDロゴ、AMD Opteronロゴは、Advanced Micro Devices, Inc.の商標または登録商標です。す。UNIXは、The Open Groupの登録商標です。

このソフトウェアまたはハードウェア、そしてドキュメントは、第三者のコンテンツ、製品、サービスへのアクセス、あるいはそれらに関する情 報を提供することがあります。オラクル社およびその関連会社は、第三者のコンテンツ、製品、サービスに関して一切の責任を負わず、いかなる 保証もいたしません。オラクル社およびその関連会社は、第三者のコンテンツ、製品、サービスへのアクセスまたは使用によって損失、費用、あ るいは損害が発生しても一切の責任を負いかねます。

# 目次

| このドキュメントの使用法                         | 5  |
|--------------------------------------|----|
| 最新のファームウェアとソフトウェアの入手                 | 5  |
| ドキュメントとフィードバック                       | 6  |
| このドキュメントについて                         | 6  |
| 変更履歷                                 | 6  |
| 診断ガイドについて                            | 7  |
| システム診断の概要                            | 9  |
| 診断ツール                                | 9  |
| 診断テストの対象範囲                           | 10 |
| 診断の方針                                |    |
| 推奨される診断の順序                           |    |
| サーバーの検証とトラブルシューティングのシナリオ             | 14 |
| 予備的なトラブルシューティングの手順                   | 19 |
| 既知の問題を確認する                           | 19 |
| 保守巡回情報を収集する                          | 20 |
| 電源の問題のトラブルシューティング                    | 20 |
| サーバー外部を点検する                          |    |
| サーバー内部を点検する                          |    |
| U-Boot 診断起動テスト                       | 23 |
| U-Boot テストのオプション                     |    |
| U-Boot 診断テストを実行して結果を表示する             | 25 |
| U-Boot 診断テストの出力                      |    |
| U-Boot テストのステータスを示す SP 環境変数の例        | 31 |
| 「Preboot」メニューを使用した Oracle ILOM の問題解決 | 33 |
| 「Preboot」メニューにアクセスする                 | 33 |
| 「Preboot」メニューコマンドのサマリー               | 35 |
| edit コマンドを使用して「Preboot」メニューを構成する     | 37 |
| Oracle ILOM アクセスをシリアルコンソールに復元する      | 39 |

| 「Preboot」メニューを使用して SP ファームウェアイメージを回復する               | 40      |
|------------------------------------------------------|---------|
| BIOS POST                                            | 43      |
| デフォルトの BIOS POST のイベント                               | 43      |
| BIOS POST エラー                                        | 45      |
| Oracle ILOM を使用したサーバーコンポーネントの監視                      | 47      |
| Oracle ILOM Web インタフェースを使用してコンポーネントのステータスを           |         |
| ナエックする                                               | 48      |
| Oracle ILOM コマンド行インタフェースを使用してコンホーネントのステータ<br>をチェックする | ス<br>50 |
| データコレクタのスナップショットの作成                                  | 51      |
| SunVTS 診断ソフトウェアの使用                                   | 57      |
| SunVTS 診断テストスイートの概要                                  | 57      |
| SunVTS ログファイル                                        | 58      |
| SunVTSのドキュメント                                        | 58      |
| ブート可能診断 CD でサーバーの問題を診断する                             | 59      |
| Pc-Check 診断テストの実行                                    | 61      |
| Pc-Check 診断の概要                                       | 61      |
| Pc-Check 診断を実行する                                     | 62      |
| Pc-Check メインメニュー                                     | 65      |
| System Information Menu                              | 65      |
| Advanced Diagnostics                                 | 67      |
| バーンインテスト                                             | 69      |
| Pc-Check の結果を表示する                                    | 72      |
| NIC チーミングの構成                                         | 77      |
| アダプタチーミング                                            | 77      |
| HWdiag によるシステムコンポーネントのチェック                           | 81      |
| HWdiagを実行する                                          | 81      |
| HWdiag コマンド                                          | 82      |
| サーバーモジュールのファームウェアとソフトウェアの入手                          | 87      |
| ファームウェアとソフトウェアのアップデート                                | 87      |
| ファームウェアおよびソフトウェア入手のオプション                             | 88      |
| 入手可能なソフトウェアリリースのパッケージ                                | 88      |
| ファームウェアとソフトウェアの入手                                    | 90      |
| アップデートをインストールする                                      | 94      |
|                                                      |         |

4

# このドキュメントの使用法

このマニュアルでは、サーバーの診断を実行する方法を説明します。これは、技術 者、システム管理者、および Oracle 認定サービスプロバイダ、およびシステム ハードウェアの管理を行なったことのあるユーザーを対象とし、役立つと思われる NIC チーミングなどのその他のアプリケーションまたはユーティリティーに関する 情報を示します。

- 5ページの「最新のファームウェアとソフトウェアの入手」
- 6ページの「ドキュメントとフィードバック」
- 6ページの「このドキュメントについて」
- 6ページの「変更履歴」

### 最新のファームウェアとソフトウェアの入手

Oracle x86 サーバー、サーバーモジュール (ブレード)、およびブレードシャーシのそ れぞれのファームウェア、ドライバ、およびその他のハードウェア関連のソフト ウェアは、定期的に更新されています。

最新バージョンは3つの方法のいずれかで入手できます:

- Oracle System Assistant これは、Sun Oracle x86 サーバー用の、出荷時にインストール済みの新しいオプションです。これには必要なすべてのツールとドライバが含まれており、ほとんどのサーバーに取り付けられている USB ドライブ上にあります。
- My Oracle Support http://support.oracle.com
- 物理メディアのリクエスト

詳細は、87ページの「サーバーモジュールのファームウェアとソフトウェアの入手」を参照してください。

# ドキュメントとフィードバック

| ドキュメント          | リンク                                                   |
|-----------------|-------------------------------------------------------|
| すべての Oracle 製品  | http://www.oracle.com/documentation                   |
| Oracle ILOM 3.1 | http://www.oracle.com/<br>pls/topic/lookup?ctx=ilom31 |

このドキュメントについてのフィードバックは次のURLからお寄せください: http://www.oracle.com/goto/docfeedback。

# このドキュメントについて

このドキュメントセットは、PDFおよびHTMLの両方で利用できます。情報はト ピックに基づく形式(オンラインヘルプと同様)で表示されるため、章、付録、およ びセクション番号は含まれません。

### 変更履歴

次の一覧はこのドキュメントセットのリリース履歴です:

- 2011年12月。初版。
- 2012 年 5 月。NIC チーミングと HW diag を追加。

# 診断ガイドについて

このドキュメントでは、Oracle ILOM (Integrated Lights Out Manager) 3.1 が搭載された Oracle x86 サーバーで利用できる診断ツールについて説明し、NIC チーミングなどの その他のアプリケーションとユーティリティーに関する情報を示します。

Oracle ILOM に関する詳細は、Oracle Integrated Lights Out Manager 3.1 ドキュメントラ イブラリを参照してください:

#### http://docs.oracle.com/cd/E24707\_01/index.html

このドキュメントには次のセクションがあります。

| 説明                                                            | リンク                                              |
|---------------------------------------------------------------|--------------------------------------------------|
| 使用しているサーバーの診断ツールの説明を参<br>照してください。                             | 9ページの「システム診断の概要」                                 |
| サーバーを体系的にトラブルシューティングす<br>る方法を学習します。                           | 13ページの「診断の方針」                                    |
| サーバーで事前チェックを実行します。                                            | 19ページの「予備的なトラブルシューティング<br>の手順」                   |
| U-Boot 診断を使用して Oracle ILOM をチェック<br>します。                      | 23ページの「U-Boot 診断起動テスト」                           |
| ブート前診断を使用して、Oracle ILOM の問題を<br>診断および修復します。                   | 33 ページの「「Preboot」メニューを使用した<br>Oracle ILOM の問題解決」 |
| BIOS POST 中にテストされる内容について学習<br>します。                            | 43 ページの「BIOS POST」                               |
| Oracle ILOM を使用して、ホストを監視した<br>り、システム状態のスナップショットを作成し<br>たりします。 | 47 ページの「Oracle ILOM を使用した<br>サーバーコンポーネントの監視」     |
| SunVTSを使用してサーバーの問題を診断しま<br>す。                                 | 57 ページの「SunVTS 診断ソフトウェアの使用<br>」                  |
| Pc-Checkを使用してサーバーの問題を診断します。                                   | 61 ページの「Pc-Check 診断テストの実行」                       |

| 説明                                                      | リンク                                      |
|---------------------------------------------------------|------------------------------------------|
| Windows 上で NIC チーミングを構成します。                             | 77 ページの「NIC チーミングの構成」                    |
| HWdiag ユーティリティーを使用して、システム<br>コンポーネントのステータスをチェックしま<br>す。 | 81 ページの「HWdiag によるシステムコン<br>ポーネントのチェック」  |
| サーバーモジュールのファームウェアとソフト<br>ウェアの入手方法。                      | 87 ページの「サーバーモジュールのファーム<br>ウェアとソフトウェアの入手」 |

# システム診断の概要

このセクションでは、Oracle ILOM 3.1 が搭載された x86 サーバー用の Oracle 診断 ツールの一覧を示して説明します。このセクションでは、次の項目について説明し ます:

|                    | リンク                |
|--------------------|--------------------|
| 使用可能な診断ツールの一覧を示します | 9ページの「診断ツール」       |
| 診断ツールの対象範囲を示します    | 10ページの「診断テストの対象範囲」 |

## 診断ツール

サーバーでは次の診断ツールが使用可能です。

| ツール                                 | 説明                                                                                                    | リンク                                                |
|-------------------------------------|----------------------------------------------------------------------------------------------------|----------------------------------------------------|
| U-Boot 診<br>断                       | U-Bootは、SPをブートするのに十分な機<br>能があることを確認するため、ハード<br>ウェアの基本機能を自動的にテストしま<br>す。                                                                                                    | 23 ページの「U-Boot 診断起動テスト」                            |
| Oracle<br>ILOM<br>の「Preboot」<br>ニュー | Oracle ILOMの「Preboot」メ<br>ニューは、Oracle ILOMの実行中に修正で<br>うない ILOMの問題を修正するために使<br>用できます。Oracle ILOMのブートプロセ<br>スに割り込んで、設定を構成してか<br>ら、ブートを続行できます。特<br>に、Oracle ILOM root パスワードの出荷時<br>のデフォルトへのリセット、シリアル<br>ポートへのOracle ILOM アクセスの復<br>元、SPファームウェアの更新を行うこと<br>ができます。 | 33 ページの「「Preboot」メニューを使用<br>した Oracle ILOM の問題解決」。 |

| ツール                               | 説明                                                                                                    | リンク                                          |
|-----------------------------------|----------------------------------------------------------------------------------------------------|----------------------------------------------|
| BIOS POST                         | システムの起動時、BIOSは電源投入時自<br>己診断テスト (POST)を実行して<br>サーバー上のハードウェアをチェック<br>し、すべてのコンポーネントが存在する<br>こと、および適切に機能することを確認<br>します。これは、システムコンソールに<br>これらのテストの結果を表示します。 | 43 ページの「BIOS POST」                           |
| サービスプ<br>ロセッサ<br>(Oracle<br>ILOM) | Oracle ILOM がシステムコンポーネントの<br>ステータスを表示します。そこで障害の<br>発生したコンポーネントを交換すること<br>ができ、たいていの場合はこれで問題が<br>解決します。                                                  | 47 ページの「Oracle ILOM を使用した<br>サーバーコンポーネントの監視」 |
| SunVTS                            | SunVTSは、ほとんどのハードウェアコン<br>トローラおよびデバイスの接続性と機能<br>を検査する、包括的診断ツールを提供し<br>ます。SunVTSは、I/OおよびSBAの問題<br>を診断するのに適したテストです。                                       | 57 ページの「SunVTS 診断ソフトウェア<br>の使用」              |
| Pc-Check                          | Pc-Check 診断では、すべてのマ<br>ザーボードコンポーネント、ドライ<br>ブ、ポート、およびスロットの問題をテ<br>ストして検出できます。このプログラム<br>には Oracle ILOM からアクセスして実行<br>できます。                              | 61 ページの「Pc-Check 診断テストの実<br>行」。              |

## 診断テストの対象範囲

月

次の表に、システムコンポーネントの一覧を示し、それらのテスト、またはそれら に関するステータス情報の取得に使用できるユーティリティーを示します。

| サーバーコンポーネン<br>ト  | U-Boot | 「Preboot」<br>メニュー | BIOS POST | Oracle ILOM | Oracle VTS | PC-Check | HWdiag |
|------------------|--------|-------------------|-----------|-------------|------------|----------|--------|
| サービスプロ<br>セッサ    | はい     | はい                | いいえ       | はい          | 一部         | 一部       | いいえ    |
| CPU およびメモ<br>リー  | いいえ    | いいえ               | はい        | はい          | はい         | はい       | はい     |
| I/Oハブ            | いいえ    | いいえ               | いいえ       | はい          | はい         | はい       | はい     |
| I/O コントローラ<br>ハブ | いいえ    | いいえ               | いいえ       | はい          | はい         | はい       | はい     |
| ファン              | いいえ    | いいえ               | いいえ       | はい          | はい         | はい       | はい     |

| サーバーコンポーネン<br>ト      | U-Boot | 「Preboot」<br>メニュー | BIOS POST | Oracle ILOM | Oracle VTS | PC-Check | HWdiag |
|----------------------|--------|-------------------|-----------|-------------|------------|----------|--------|
| 電源装置                 | いいえ    | いいえ               | いいえ       | はい          | はい         | はい       | はい     |
| ストレージデバイ<br>ス        | いいえ    | いいえ               | いいえ       | はい          | はい         | はい       | いいえ    |
| ストレージドライ<br>ブバックプレーン | いいえ    | いいえ               | いいえ       | はい          | はい         | はい       | いいえ    |
| ネットワークイン<br>タフェース    | いいえ    | いいえ               | いいえ       | はい          | はい         | はい       | はい     |

# 診断の方針

このセクションでは、診断ツールを使った Oracle x86 サーバーのトラブル シューティングの方針について説明します。次のセクションがあります:

| 説明                                | リンク                                   |
|-----------------------------------|---------------------------------------|
| 推奨される診断の順序                        | 13ページの「推奨される診断の順序」                    |
| サーバー操作の検証と問題のトラブル<br>シューティングのシナリオ | 14 ページの「サーバーの検証とトラブル<br>シューティングのシナリオ」 |

## 推奨される診断の順序

次の表に、サーバーで問題が発生したときに推奨されるトラブルシューティング手 順の一覧を示します。

| 手順 | トラブルシューティングタスク                                              | リンク                                                   |
|----|-------------------------------------------------------------|-------------------------------------------------------|
| 1  | 初期保守巡回情報を収集します。                                             | 20 ページの「保守巡回情報を収集す<br>る」                              |
| 2  | 電源投入に問題がないか調査します。                                           | 20 ページの「電源の問題のトラブル<br>シューティング」                        |
| 3  | 外部目視検査を実行します。                                               | 21 ページの「サーバー外部を点検す<br>る」                              |
| 4  | 内部目視検査を実行します。                                               | 21 ページの「サーバー内部を点検す<br>る」                              |
| 5  | Oracle ILOM が適切に動作していない場合<br>は、U-Boot 診断と「Preboot」メニューを使ってテ | 23 ページの「U-Boot 診断起動テス<br>ト」                           |
|    | ストします。                                                      | 33 ページの「「Preboot」メ<br>ニューを使用した Oracle ILOM の問<br>題解決」 |

| 手順 | トラブルシューティングタスク                                                                                           | リンク                                                               |
|----|----------------------------------------------------------------------------------------------------|-------------------------------------------------------------------|
| 6  | 「Oracle ILOM Summary」ビューと「Open<br>Problems」ビューを確認します。障害が発生したコ<br>ンポーネントを交換します。                           | 48 ページの「Oracle ILOM Web イン<br>タフェースを使用してコンポーネン<br>トのステータスをチェックする」 |
| 7  | BIOS イベントログおよび POST メッセージを表示し<br>ます。                                                                     | 43 ページの「BIOS POST」                                                |
| 8  | SunVTS と Pc-Check、またはそのいずれかを実行します。 <ul> <li>Pc-Check はシステムのブート時に実行されます。</li> </ul>                       | 57 ページの「SunVTS 診断ソフト<br>ウェアの使用」<br>61 ページの「Pc-Check 診断テストの        |
|    | <ul> <li>SunVTSは、CD/DVDまたはISOイメージから<br/>起動するか、Oracle Solarisオペレーティングシ<br/>ステム上でコマンド行から起動できます。</li> </ul> | 美行」                                                               |
| 9  | サブシステムで障害が発生している場合<br>は、HWdiagコマンドを使用します。                                                                | 81 ページの「HWdiagによるシステ<br>ムコンポーネントのチェック」                            |
| 10 | Oracleの保守担当者への診断データを収集します。                                                                               | 51 ページの「データコレクタのス<br>ナップショットの作成」                                  |

## サーバーの検証とトラブルシューティングのシナリオ

サーバーを新しく設置したとき、アップグレードまたは変更したとき、および障害 が発生したときは、診断テストを使用してサーバーの動作を検証できます。次の表 に、一般的なテストのシナリオの一覧を示します:

| シナリオ    | アクション                                                                                                    |
|---------|----------------------------------------------------------------------------------------------------|
| 新規サーバー。 | オプションを取り付ける前に次の診断テストを実行します:<br>U-Boot<br>Pc-Check                                                                                                    |
|         | <ul> <li>テストに不合格:テストでサーバーの障害が確認された場合:</li> <li>製品またはオプションのプロダクトノートまたはリリースノートで、診断テスト不合格の原因になった可能性がある既知の条件を確認します。</li> </ul>                                         |
|         | <ul> <li>プロダクトノートまたはリリースノートを調べることで問題<br/>を解決しない場合は、サーバーが出荷時に損傷していたと考<br/>えてください。設置プロセスを終了し、Oracleの保守担当者に<br/>問題を通知します。これにより、確実にサーバーの保証を受<br/>けることができます。</li> </ul> |
|         | サーバーをはじめて本稼働状態にするときにネットワーク接続の<br>問題が発生した場合は、サーバーのネットワークアクセスポイン<br>トがアクティブ化されていることを確認します。                                                                           |
|         | 注 – すべてのサーバーにすべての U-Boot および Pc-Check テストを<br>適用できるわけではありません。                                                                                                    |
|         | テストに合格:サーバーがテストに合格し、取り付けるオプション<br>がない場合は、サーバーを本稼働状態にできます。                                                                                                    |
|         | <ul> <li>サーバーがテストに合格し、取り付けるオプションがある場合</li> <li>は、オプションを取り付けて、テストを再度実行します。</li> <li>オプションを取り付けた状態でテストに合格した場合</li> <li>は、サーバーを本稼働状態にできます。</li> </ul>                 |
|         | <ul> <li>診断テストで取り付けたオプションに障害があることが判明した場合は、そのオプションを取り外し、送り返して交換してもらいます。</li> </ul>                                                                                  |

| シナリオ                       | アクション                                                                                                    |
|----------------------------|----------------------------------------------------------------------------------------------------|
| 本稼働しているサーバーを<br>アップグレードする。 | <ul> <li>サーバーアップグレード(メモリー、ハードディスクドライ<br/>ブ、I/Oカード、または電源)を取り付ける前に、サーバーの稼働<br/>を停止し、診断テストを実行します:</li> <li>1. サーバーの稼働を停止します。</li> <li>2. U-Boot 診断テストを実行します。</li> <li>3. Pc-Check 診断テストを実行します。</li> <li>4. サーバーアップグレードを取り付けます。</li> <li>5. U-Boot および Pc-Check 診断テストを再度実行します。</li> </ul> |
|                            | テストに不合格:診断テストに不合格の場合は、取り付け済みオプ<br>ションのいずれかに障害が発生しているか、オプションの取り付<br>け時にサーバーが損傷しています。どちらの場合も、障害のある<br>コンポーネントを取り外して交換し、診断テストを再度実行して<br>問題が修正されたことを確認してから、サーバーを本稼働状態に<br>戻します。                                                                                                    |
|                            | テストに合格:サーバーを本稼働状態にします。                                                                                                    |
|                            | 注-障害のあるコンポーネントがサーバーのマザーボード上にあ<br>る交換不能なコンポーネントである場合は、マザーボードを<br>Oracleに送り返して修復してもらうか、交換用マザーボードを発<br>注して認定保守担当者に現場で交換してもらうことができます。                                                                                                    |

| シナリオ                                                        | アクション                                                                                                    |
|-------------------------------------------------------------|----------------------------------------------------------------------------------------------------|
| サーバーが長期間問題なく稼<br>働していたが、サーバーのフ<br>ロントパネルの保守要求 LED<br>が点灯した。 | 次を実行します:<br>1. サーバーのカバーを開く前に、明らかな障害メッセージがな<br>いかサーバーと Oracle ILOM サービスプロセッサ (SP) のログ<br>ファイルを調べ、さらに障害 LED を調べます。詳細<br>は、サービスのドキュメントを参照してください。             |
|                                                             | <ol> <li>焦げたコンポーネント、サーバーコンポーネントの正常な冷<br/>却を妨げるものなどの明らかな問題がないか、サーバーの内<br/>部コンポーネントを調べます。</li> </ol>                                                        |
|                                                             | 3. 目視検査で障害のあるコンポーネントが特定されない場合<br>は、U-Bootテストと Pc-Check 診断テストを実行して、障害の<br>あるコンポーネントを特定します。                                                                 |
|                                                             | <ol> <li>テストで障害のあるコンポーネントが特定されない場合<br/>は、SunVTSを実行します。</li> </ol>                                                                                         |
|                                                             | 5. 障害のあるコンポーネントが顧客交換可能ユニット<br>(Customer-Replaceable Unit、CRU)の場合は、それを交換しま<br>す。各モデルのCRUは、サービスマニュアル、System<br>Handbook、および My Oracle Support に記載されています。    |
|                                                             | <ol> <li>障害のあるコンポーネントが現場交換可能ユニット<br/>(Field-Replaceable Unit、FRU)の場合は、Oracleの保守担当者へ<br/>のサービス要求を開始します。FRUは、特定のサーバーモデ<br/>ルのサービスマニュアルに記載されています。</li> </ol> |
|                                                             | 注-障害のあるコンポーネントがサーバーのマザーボード上にあ<br>る交換不能なコンポーネントである場合は、マザーボードを<br>Oracle に送り返して修復してもらうか、交換用マザーボードを発<br>注して認定保守担当者に現場で交換してもらうことができます。                        |

# 予備的なトラブルシューティングの手順

このセクションでは、問題の迅速な特定と、あとで説明するより詳細なトラブル シューティング手順を使用する前の準備に役立つ可能性のある、トラブル シューティングの処理について説明します。

これらのセクションでは予備的な手順について説明します:

| 説明                    | リンク                            |
|-----------------------|--------------------------------|
| 既知の問題をチェックする方法        | 19ページの「既知の問題を確認する」             |
| 保守巡回情報を収集する方法         | 20 ページの「保守巡回情報を収集する」           |
| 電源の問題をトラブルシューティングする方法 | 20 ページの「電源の問題のトラブル<br>シューティング」 |
| サーバーの外部を点検する方法        | 21 ページの「サーバー外部を点検する」           |
| サーバーの内部を点検する方法        | 21 ページの「サーバー内部を点検する」           |

### ▼ 既知の問題を確認する

プロダクトノートとリリースノートには、最近発生した問題に関する情報(問題の説明と、その問題を修復または問題に対処する方法を含む)が記載されています。

- 1 修復しようとしている問題に関連する既知の問題について、プロダクトノートまたはリリースノートを確認します。 たいていの場合は、プロダクトノートとリリースノートで、問題と問題の解決方法を見つけることができます。 プロダクトノートとリリースノートには、診断ツール自体に関する情報が記載されている場合もあります。たとえば、一定の状況下では特定の診断テストエラーを無視できることが記載されている場合があります。
- 2 問題が記載されている場合は、手順に従ってその問題を修復するか、対処します。 多くの場合、サーバーの問題をトラブルシューティングする最初と最後のステップは、プロダクトノートまたはリリースノートの手順に従うことです。

### ▼ 保守巡回情報を収集する

サーバーの問題の原因を判定する第1ステップは、サービスコールの資料またはオ ンサイトの人員から、できる限り情報を収集することです。トラブルシューティン グの開始時には、次の一般的なガイドラインを使用します。

- 1 次の項目に関する情報を収集します:
  - 障害の前に発生したイベント
  - 変更またはインストールしたハードウェアまたはソフトウェアがあるかどうか
  - サーバーが最近取り付けられたかまたは移動されたかどうか
  - サーバーでこの現象がどのくらい続いているか
  - 問題の期間または頻度
- 2 変更を行う前に、サーバーの設定をドキュメント化します。 可能であれば、一度に1つずつ変更を行なって、考えられる問題を特定します。このようにすることによって、制御された環境を維持して、トラブルシューティングの対象範囲を狭めることができます。
- 3 行なったすべての変更の結果をメモに取ります。エラーメッセージまたは情報 メッセージもすべて書きとめます。
- 4 新規デバイスを追加した場合は特に、生じる可能性があるデバイス競合がないかを チェックします。
- 5 特にサードパーティーソフトウェアとのバージョンの依存関係を確認します。
- ▼ 電源の問題のトラブルシューティング
- サーバーの電源が投入されない場合:
  - AC電源コードがサーバーの電源とAC電源にしっかり接続されていることを確認 します。
  - 電源装置のPSU障害LEDをチェックします。それらがすべて点灯している場合は、その電源装置が故障している状態です。
  - サーバーのフロントパネルの電源/OK LED が点灯したままになっていることを確認します。これが点滅している場合、サーバーはスタンバイ電源モードになっています。これを全電力モードにする手順については、サーバーの設置または管理ドキュメントを参照してください。

### ▼ サーバー外部を点検する

- 1 外部ステータスインジケータ LED を点検します(コンポーネントの障害を示している可能性があります)。 LED の位置とその動作の説明は、サーバーの設置または管理のドキュメントを参照してください。
- 2 サーバー環境で空気の流れを遮断するものがないこと、電源をショートさせる可能 性がある接触がないことを確認します。
- 3 問題が明らかでない場合は、21ページの「サーバー内部を点検する」に進みます。

### ▼ サーバー内部を点検する

- 1 サーバーを停止して主電源モードからスタンバイ電源モードにする方法を選択しま す。
  - 正常な停止:フロントパネルにある電源ボタンを押して放します。ACPI (Advanced Configuration and Power Interface)対応のオペレーティングシステムでは、これで適 切な順序でのオペレーティングシステムの停止が実行されます。ACPI 対応のオ ペレーティングシステムを稼働していないサーバーは、即座に停止してスタンバ イ電源モードになります。
  - 緊急の停止:電源ボタンを4秒間押し続けて、強制的に主電源を切って、スタンバイ電源モードに切り替えます。

主電源が切れているときは、LED は点灯しません。

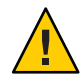

注意-電源ボタンを使用してスタンバイ電源モードに切り替えても、電源はまだ サービスプロセッサボードと電源ファンに供給されており、そのため電源/OK LED が点滅します。サーバーの電源を完全に切断するには、サーバーのバックパ ネルから AC 電源コードを取り外します。

- 2 サーバーの内部コンポーネントにアクセスします。 詳細は、設置ガイドまたはサービスマニュアルを参照してください。
- 3 内部ステータスインジケータ LED を点検します(コンポーネントの故障を示している可能性があります)。 LED の位置とその動作の説明は、設置ガイドまたはサービスマニュアルを参照して ください。
- **4** 外れかけていたり正常に固定されていないコンポーネントがないことを確認します。

- 5 システム内のすべてのケーブルコネクタが適切なコネクタにしっかりと正常に取り 付けられていることを確認します。
- 6 出荷後に接続されたコンポーネントが正規品であり、サポートされていることを確認します。 サポートされている PCI カードおよび DIMM については、サービスマニュアルを参照してください。
- 7 サービスマニュアルの説明のとおりに、取り付けられている DIMM が、サポートされている DIMM 配置規則および構成に準拠していることを確認します。
- 8 サーバーを組み立て直します。
   詳細は、設置ガイドまたはサービスマニュアルを参照してください。
- 9 サーバーを全電力モード(すべてのコンポーネントの電源投入)に復帰するには、サーバーのフロントパネルにある電源ボタンを押してから放します。 主電源がサーバー全体に適用されると、BIOS POST が終了するまで、電源ボタンの 隣にある電源/OK LED が断続的に点滅します。
- 10 サーバーの問題が明らかではない場合は、システム起動時の電源投入時の自己診断 テスト (POST)メッセージおよび BIOS イベントログを確認してみることができます。 POST および BIOS のイベントログの詳細は、診断ガイドまたはサービスマニュアル を参照してください。

# U-Boot 診断起動テスト

このセクションでは、U-Boot診断テストのモードを構成する方法と、結果を読み取る方法について説明します。

U-Boot 診断は、ハードウェアをテストして、SP をブートするための十分な機能が存在することを確認します。これは、サーバーが起動またはリブートされたときに自動的に実行されます。

トピックは次のとおりです:

| 説明                                | リンク                                      |
|-----------------------------------|------------------------------------------|
| U-Boot テストのオプションの一覧を示します          | 24 ページの「U-Boot テストのオプション」                |
| U-Boot 診断を実行して結果を表示する方法を説<br>明します | 25 ページの「U-Boot 診断テストを実行して結果<br>を表示する」    |
| U-Bootテストの出力について説明します             | 26ページの「U-Boot 診断テストの出力」                  |
| U-Boot テストの出力例を示します               | 31ページの「U-Boot テストのステータスを示す<br>SP 環境変数の例」 |

注-テストに不合格の場合、SPはブートしません。

テストされるハードウェアは、次のとおりです:

- SPメモリー
- ネットワークデバイス
- I/O デバイス
- I2Cデバイス
- USB 接続

## U-Boot テストのオプション

U-Boot 診断テストは、Normal、Quick、または Extended の3つのモードのいずれかで 実行されます。Normal モードはデフォルトで、Quick または Extended モードは、25 ページの「U-Boot 診断テストを実行して結果を表示する」で説明しているように選 択できます。

各モードでのテストは、次のとおりです:

| U-Boot コンポーネントテ<br>スト    | Normal | Quick | Extended | 説明                                           |
|--------------------------|--------|-------|----------|----------------------------------------------|
| メモリーデータバス<br>テスト         | Х      | Х     | Х        | SP メモリーのデータバスが開いているかと<br>ショートしているかをチェックします。  |
| メモリーアドレスバ<br>ステスト        | Х      | Х     | Х        | SP メモリーのアドレスバスが開いているか<br>とショートしているかをチェックします。 |
| メモリーデータ完全<br>性テスト        |        |       | Х        | SP メモリー上のデータの完全性をチェック<br>します。                |
| フラッシュテスト                 |        |       | Х        | フラッシュメモリーへのアクセスを<br>チェックします。                 |
| ウォッチドッグテス<br>ト           |        |       | Х        | SP 上のウォッチドッグ機能をチェックしま<br>す。                  |
| I2C プローブテスト              | Х      |       | Х        | スタンバイ電源の I2C デバイスへの接続を<br>チェックします。           |
| Ethernet テスト             | Х      | Х     | Х        | 指定された Ethernet ポートから読み取りを<br>行えるかを確認します。     |
| Ethernet リンクテス<br>ト      | Х      | Х     | Х        | 指定された PHY のリンクを確認します。                        |
| Ethernet 内部ループ<br>バックテスト | Х      |       | Х        | パケットを送受信することで Ethernet 機能<br>を確認します。         |
| リアルタイムク<br>ロックテスト        | Х      |       | Х        | SP 上のリアルタイムクロックの機能を<br>チェックします。              |
| USB 1.1 テスト              |        |       | Х        | USB 1.1 機能をチェックします。                          |
| USB 1.1 BIST             | Х      |       | Х        | 内部 USB 1.1 組み込み自己診断 (BIST) を実行<br>します。       |
| USB 2.0 テスト              |        |       | Х        | USB 2.0 機能をチェックします。                          |
| BIOS フラッシュ ID<br>テスト     | Х      |       | Х        | BIOS フラッシュから読み取りを行えるかを<br>確認します。             |

| U-Boot コンポーネントテ<br>スト                       | Normal | Quick | Extended | 説明                                                             |
|---------------------------------------------|--------|-------|----------|----------------------------------------------------------------|
| SPD (Serial Presence<br>Detect) アクセステス<br>ト |        |       | Х        | DIMM SPD アクセスとチェックサムを確認<br>し、SPD 情報を出力します。                     |
| 電源 CPLD テスト                                 | Х      | Х     | Х        | CPLD (Complex Programmable Logic Device)<br>の正しい電源リビジョンを確認します。 |

### U-Boot診断テストを実行して結果を表示する

U-Boot診断テストは、サーバーが起動またはブートされたときに自動的に実行されます。ただし:

出力を表示するには、シリアル端末をSP上のシリアルポートに接続する必要があります。

SP 環境変数を確認することで、テストに合格または不合格のどちらだったかを読み取ることができます。Oracle ILOM ドキュメントを参照し、表示例については31 ページの「U-Boot テストのステータスを示す SP 環境変数の例」を参照してください。

テストを開始する前に、QuickモードまたはExtendedモードを選択できます。
 何も選択しないと、テストはNormalモードで実行されます。

テストの実行については、25ページの「U-Boot診断テストを実行する」を参照してください。

### ▼ U-Boot 診断テストを実行する

- シリアル端末を SP 上の SER MGT に接続します。
   追加情報については、サーバーのドキュメントを参照してください。
- 2 サーバーの電源を投入するか、再起動します。 詳細は、サーバーのインストレーションガイドまたは管理ガイドを参照してください。
- 3 次のプロンプトが表示されたら、次のいずれかを実行します。 Enter Diagnostics Mode {'g'uick/'n'ormal (default)/e'x'tended]...
  - Normal モードで実行するには、n と入力するか、実行するためのカウントダウン をそのまま続けさせます。
  - QuickのU-Bootテストを有効にするには、qと入力します。
  - Extended の U-Boot コンポーネントテストを有効にするには、x と入力します。

- 4 26ページの「U-Boot診断テストの出力」で説明しているように、出力を読み取ります。
   テストに不合格の場合、テストはそのテストで終了し、SPはブートしません。このあとの処置には、次が含まれる場合があります:
  - Normal モードで実行していた場合は、Extended モードでテストを実行することを 検討してください。
  - Oracle サポートに問い合わせてください。
- 参照 26ページの「U-Boot 診断テストの出力」

### **U-Boot** 診断テストの出力

このセクションでは、Normal、Quick、およびExtended モードでのU-Boot 診断テストの例を示します。

U-Boot診断テストの実行手順については、25ページの「U-Boot診断テストを実行して結果を表示する」を参照してください。

### Normal テストモードの U-Boot の出力

U-Boot 1.1.4

Custom AST2100 U-Boot 2.0 (Jan 26 2009 - 10:29:26) r41480 DRAM: 119 MB

Flash bank 0 at 10000000 has 0x2000000 bytes in 256 sectors (chipSize 1--25, size\_ratio 1).

Flash: 32 MB

readonly: ethaddr=00:14:4F:CA:B5:10
readonly: ethladdr=00:14:4F:CA:B5:11

VUART1 already enabled at port 0x03f8, SerIRQ[4] rise

Protecting U-Boot flash sectors; monitor\_base=100a0000. Negating BIOS TOP BLOCK LOCK signal.

Reset straps=0x88819180, def. H-PLL=264 MHz, CPU/AHB=2:1, boot CSO# normal speed PCI w/VGA noVBIOS; DRAM clock is M-PLL: 264 MHz (DDR2-528) DRAM: 128MB data - 8MB VGA, 32-bit noECC, 2 BA 10 CA, CL=4 BL=4 ap=1, 61440 us refr

Board Revision - cc

```
faradaynic#0, faradaynic#1
Net:
Enter Diagnostics Mode ['q'uick/'n'ormal(default)/e'x'tended(manufacturing mode)].....0
Diagnostics Mode - QUICK
DIAGS Memory Data Bus Test ... PASSED
DIAGS Memory Address Bus Test ... PASSED
DIAGS PHY #0 R/W Test ... PASSED
DIAGS PHY #0 Link Status ... PASSED
DIAGS Testing PowerCPLD version ... PASSED
Booting linux in 3 seconds...
Ouick テストモードの U-Boot の出力例
U-Boot 1.1.4
Custom AST2100 U-Boot 2.0 (Jan 26 2009 - 10:29:26) r41480
DRAM: 119 MB
Flash bank 0 at 10000000 has 0x2000000 bytes in 256 sectors
    (chipSize 1--25, size ratio 1).
Flash: 32 MB
readonly: ethaddr=00:14:4F:CA:B5:10
readonly: eth1addr=00:14:4F:CA:B5:11
VUART1 already enabled at port 0x03f8, SerIRQ[4] rise
Protecting U-Boot flash sectors; monitor base=100a0000.
Negating BIOS TOP BLOCK LOCK signal.
H/W: Sun Fire X4800 M2 Service Processor; SOC: AST2100 Rev. 02 ('A3')
PWC SP Broken OD = 0; ARM restart caused by: watch-dog ExtRst# pin
The host is OFF(S5) (hostWantsPwr=0, powerGood=0,
   allowPwrOn=0|0, outOfReset=0, fatalError=0).
Reset straps=0x88819180. def. H-PLL=264 MHz. CPU/AHB=2:1. boot CSO# normal speed
PCI w/VGA noVBIOS; DRAM clock is M-PLL: 264 MHz (DDR2-528)
DRAM: 128MB data - 8MB VGA, 32-bit noECC, 2 BA 10 CA, CL=4 BL=4 ap=1, 61440 us refr
Board Revision - cc
Net:
      faradaynic#0, faradaynic#1
Enter Diagnostics Mode ['q'uick/'n'ormal(default)/e'x'tended(manufacturing mode)].....0
Diagnostics Mode - QUICK
DIAGS Memory Data Bus Test ... PASSED
DIAGS Memory Address Bus Test ... PASSED
DIAGS PHY #0 R/W Test ... PASSED
DIAGS PHY #0 Link Status ... PASSED
DIAGS Testing PowerCPLD version ... PASSED
Booting linux in 3 seconds...
```

#### Extended テストモードの U-Boot の出力例

U-Boot 1.1.4

Custom AST2100 U-Boot 2.0 (Jan 26 2009 - 10:29:26) r41480

```
DRAM: 119 MB
Flash bank 0 at 10000000 has 0x2000000 bytes in 256 sectors(chipSize 1-25,
   size ratio 1).
Flash: 32 MB
readonly: ethaddr=00:14:4F:CA:B5:10
readonly: ethladdr=00:14:4F:CA:B5:11
VUART1 already enabled at port 0x03f8, SerIRQ[4] rise
Protecting U-Boot flash sectors; monitor base=100a0000.
Negating BIOS TOP BLOCK LOCK signal.
H/W: Sun Fire X4800 M2 Service Processor; SOC: AST2100 Rev. 02 ('A3')
PWC SP Broken OD = 0; ARM restart caused by: watch-dog ExtRst# pin
The host is OFF(S5) (hostWantsPwr=0, powerGood=0,
allowPwrOn=0|0, outOfReset=0, fatalError=0).
Reset straps=0x88819180, def. H-PLL=264 MHz, CPU/AHB=2:1, boot CS0#
   normal speed
PCI w/VGA noVBIOS; DRAM clock is M-PLL: 264 MHz (DDR2-528)
DRAM: 128MB data - 8MB VGA, 32-bit noECC, 2 BA 10 CA, CL=4 BL=4 ap=1,
   61440 us refr
Board Revision - cc
     faradaynic#0, faradaynic#1
Net:
Enter Diagnostics Mode
    ['q'uick/'n'ormal(default)/e'x'tended(manufacturing mode)] 0
Diagnostics Mode - EXTENDED(Manufacturing Mode)
DIAGS Memory Data Bus Test ... PASSED
DIAGS Memory Address Bus Test ... PASSED
DIAGS Testing 0MB to 24MB (TEXT_BASE - 7 MB) ... PASSED
DIAGS Testing 32MB (TEXT_BASE + 1MB) to 128MB ... PASSED
DIAGS Flash ID Test - Flash Bank 1 ... PASSED
DIAGS Testing Watchdog ... PASSED
I2C Probe Test - Motherboard
Bus
        Device
                   Address
                               Results
                                              0x90
                                                        PASSED
1
      Temp. Sensor(LM75) (U3006)
2
      Sys FRUID (U3003)
                                    0xA0
                                              PASSED
2
                                       0x4E
                                                 PASSED
      Power CPLD (U3301)
2
      CPU0 Fault LED's (U3001)
                                            0x40
                                                     PASSED
2
      CPU1 Fault LED's (U3002)
                                             0x42
                                                      PASSED
2
      PCA9555 (Misc) (U3005)
                                          0x44
                                                   PASSED
2
      DIMM IMAX (U3102)
                                     0x12
                                                PASSED
6
      Bank Panel Led's (U2701)
                                            0xC6 PASSED
6
      DS1338(RTC) ( U803)
                                      0xD0
                                                PASSED
I2C Probe Test - Chassis (2U)
Bus
        Device
                   Address
                               Results
```

Oracle x86 サーバー診断、アプリケーション、およびユーティリティーガイド・–01、2012 年5 月

PDB Board PCA9548 Mux (U0202) 0×E0 PASSE 0×AA PASSED PASSED 1 PDB FRUID (U0203) 1 0x40 PASSED MAX7313 (U0201) 1 Power Supply 0 Bus Device Address Results 
 1
 0
 PS Ø FRUID
 ( - )
 0xAC
 PASSED

 1
 0
 PS Ø CTRL
 ( - )
 0x7C
 PASSED
 PASSED Power Supply 1 Bus Device Address Results \_\_\_\_\_ 1 1 PS 1 FRUID ( - ) 0xAC 1 1 PS 1 CTRL ( - ) 0x7C PASSED PASSED Fan Module 1 Bus Device Address Results \_\_\_\_\_ 0xAC PASSEI 0x42 PASSED 0xB8 PASSED FM 1 FRUID (U0203) FM 1 PCA9555 (U0201) 1 2 PASSED 2 1 1 2 FM 1 ADT7462 (U0202) Fan Module 0 Bus Device Address Results \_\_\_\_\_ 1 3 FM 0 FRUID (U0203) 1 3 FM 0 PCA9555 (U0201) 0xAC PASSED 0x42 PASSED 1 3 FM 0 ADT7462 (U0202) 0xB8 PASSED 16 Disk Backplane Bus Device Address Results \_\_\_\_\_ 4 BP MAX7313 (U1801) 0x44 PASSED 1 1 4 BP FRUID (U2102) 0xAC PASSED Paddle Card Bus Device Address Results \_\_\_\_\_ 1 4 EXP FRUID (U0401) 0×AE PASSED DIAGS PHY #0 R/W Test ... PASSED DIAGS PHY #0 Link Status ... PASSED DIAGS ETHERNET PHY #0, Internal Loopback Test ... PASSED DIAGSTesting RTC ... PASSED DIAGS USB 1.1 Register Test ... PASSED

DIAGS USB2.0 Register Test ... PASSED DIAGS USB 1.1 Test ... PASSED DIAGSAccess to BIOS Flash ... PASSED CPU0 D0 ... Not Present CPU0 D1 ... Not Present CPU0 D2 ... Present DIAGS>Verifying DIMM SPD Checksum on CPU0 D2 ... PASSED SDRAM DEVICE DDR3 SDRAM MODULE TYPE RDIMM SDRAM SIZE 2 GB NUMBER OF ROWS & COLUMNS 14 Row x 11 Column CYCLE TIME DDR3 533Mhz clock(1066data rate) MANUFACTURER JEDEC ID CODE Micron Week 18 of '08 MANUFACTURED DATE MODULE SERIAL NUMBER EA09445A MODULE PART NUMBER 18JSF25672PY-1G1D CPU0 D3 ... Not Present CPU0 D4 ... Not Present CPU0 D5 ... Not Present CPU0 D6 ... Not Present CPU0 D7 ... Not Present CPU0 D8 ... Not Present CPU1 D0 ... Not Present CPU1 D1 ... Not Present PU1 D2 ... Present DIAGSVerifying DIMM SPD Checksum on CPU1 D2 ... PASSED SDRAM DEVICE DDR3 SDRAM MODULE TYPE RDIMM SDRAM SIZE 2 GB 14 Row x 11 Column NUMBER OF ROWS & COLUMNS DDR3 533Mhz clock(1066data rate) CYCLE TIME MANUFACTURER JEDEC ID CODE Micron MANUFACTURED DATE Week 18 of '08 EA09445B MODULE SERIAL NUMBER MODULE\_PART\_NUMBER 18JSF25672PY-1G1D CPU1 D3 ... Not Present CPU1 D4 ... Not Present CPU1 D5 ... Not Present CPU1 D6 ... Not Present CPU1 D7 ... Not Present CPU1 D8 ... Not Present DIAGS Testing PowerCPLD version ... PASSED Booting linux in 3 seconds...

## U-Boot テストのステータスを示す SP 環境変数の例

SP環境変数の出力に U-Boot テストのステータスが表示されます。次の表示は、標準的な出力を示しています。

注-U-Bootテストに不合格の場合はSPがブートしないため、合格になるまでは環境 変数は表示できません。

```
preboot- uboot
WARNING: Will reboot after 300 seconds of idle time.
=- showenv
bootcmd=bootpkg
bootdelay=10
loads echo=1
autoload=no
number_of_loops=1
netretry=no
update flash=protect off all; erase 100a0000 ${flash top};
    tftp 100a0000 ${bootfile}; setenv preserve conf no; saveenv
update uboot=protect off all; erase 100a0000 100fffff; tftp 100a0000 ${ubootfile}
erase perm=protect off all; cp.b 10000000 42000000 20000; erase 10000000 1001ffff;
    cp.b 42000000 10000000 18000
bootfile=nightly-virgo-rom.flash
netmask=255.255.255.0
ipaddr=10.8.185.77
serverip=129.148.40.42
gatewayip=10.8.185.254
ubootfile=/tftpboot/sm158724/virgo-u-boot.bin
flash top=11ffffff
ethact=faradaynic#0
diags result=Diags .. PASSED
preserve users=no
preserve conf=yes
set factory defaults=no
serial is host=0
upgrade bios=yes
baudrate=9600
ethaddr=00:14:4F:CA:16:0A
eth1addr=00:14:4F:CA:16:0B
stdin=serial
stdout=serial
stderr=serial
i2c bus=2
```

# 「Preboot」メニューを使用した Oracle ILOM の問題解決

Oracle ILOM の「Preboot」メニューは、Oracle ILOM の実行中に修正できない ILOM の問題を修正するために使用できるユーティリティーです。Oracle ILOM のブートプロセスに割り込み、設定を構成してから、Oracle ILOM のブートを続行できます。特に、Oracle ILOM root パスワードの出荷時のデフォルトへのリセット、シリアルポートへの Oracle ILOM アクセスの復元、SP ファームウェアの更新を行うことができます。

このセクションでは、次の項目について説明します:

| 説明                                                                   | リンク                                          |
|----------------------------------------------------------------------|----------------------------------------------|
| 「Preboot」メニューにアクセスする方法を説明<br>します。                                    | 33ページの「「Preboot」メニューにアクセスする」                 |
| 「Preboot」メニューコマンドのサマリーを示し                                            | 35ページの「「Preboot」メニューコマンドのサ                   |
| ます。                                                                  | マリー」                                         |
| edit コマンドを使用して「Preboot」メニューを                                         | 37 ページの「edit コマンドを使用し                        |
| 構成する方法を説明します。                                                        | て「Preboot」メニューを構成する」                         |
| 「Preboot」メニューを使用して、Oracle ILOM<br>へのアクセスをシリアルコンソールに復元する<br>方法を説明します。 | 39 ページの「Oracle ILOM アクセスをシリアル<br>コンソールに復元する」 |
| 「Preboot」メニューを使用して SP ファーム                                           | 40 ページの「「Preboot」メニューを使用して                   |
| ウェアイメージを回復する方法を説明します。                                                | SP ファームウェアイメージを回復する」                         |

### 「Preboot」メニューにアクセスする

「Preboot」メニューにアクセスするには、SP をブートして、ブートプロセスに割り 込む必要があります。

SP ブートプロセスに割り込むには、2つの方法があります:

- SPのブート中に位置特定ボタンを押したままにすることによって手動で。
- ブートストラッププロセスの一時停止中に xyzzy と入力することによって。

1つ目の方法では、サーバーに物理的にアクセスする必要があります。2つ目の方法 はリモートで実行できます。

ただし、次の点に注意してください:

- 端末または端末エミュレータを使用する必要があります。SSHまたはRKVMS セッションは使用できません。
- 「Preboot」メニューの設定の一部を最初に構成する必要があり、それまでは位置 特定ボタンを使用する必要があります。これについては37ページの「edit コマ ンドを使用して「Preboot」メニューを構成する」で説明します。

#### 関連する操作

- 34ページの「「Preboot」メニューにアクセスする」
- 35ページの「「Preboot」メニューコマンドのサマリー」

### ▼ 「Preboot」メニューにアクセスする

始める前に 「Preboot」メニューは9600ボーのみで実行されます。これは変更できません。

「Preboot」メニューを使用する前に、ほかのすべてのデバイスを9600ボーに設定す る必要があります。

注-Oracle ILOM を開くことができる場合は、「check\_physical\_presence」が無効に なっている(no に設定されている)ことと、ブート遅延によりブートプロセスに割り 込むのに十分な時間があることを確認してください。詳細は、Oracle ILOM のド キュメントを参照してください。

- RJ45 シリアルケーブルを使用して、端末エミュレーションソフトウェアを実行している端末またはコンピュータをサーバーのシリアル管理ポートに接続します。 シリアル接続を使用して Oracle ILOM にログインする方法の詳細は、3.1 Oracle ILOMのドキュメントを参照してください。
- 端末エミュレーションソフトウェアを実行中の端末またはコンピュータが9600 ボーに設定されていることを確認します。
- 3 次のいずれかの方法を使用して、SPをリブートします:
  - コマンド行から、次を入力します:

-> reset /SP

 サーバーの電源を切ります。詳細は、サーバーのインストレーションガイドまた は管理のドキュメントを参照してください。
 SP がリブートし、画面上でメッセージのスクロールが開始します。

- 4 次のいずれかの方法を使用して、SPブートプロセスに割り込みます:
  - 「Preboot」メニューが表示されるまで、サーバーのフロントパネルにある位置特 定ボタンを押したままにします。
  - 次のメッセージが表示されたときに、xyzzy と入力します:

Booting linux in *n* seconds...

このメッセージが表示されない場合、または表示されてから次に進むのが早すぎる場合は、位置特定ボタンを使用して「Preboot」メニューにアクセスしてから、次の値を設定します:

- check physical presence の設定は no に設定する必要があります。
- bootdelayの設定はオプションですが、大きい値に設定すると、xyzzyの入力 に時間がかかります。

Oracle ILOM の「Preboot」メニューが、次のように表示されます。

Booting linux in 10 seconds...

ILOM Pre-boot Menu

Type "h" and [Enter] for a list of commands, or "?" [Enter] for command-line key bindings. Type "h cmd" for summary of 'cmd' command.

Warning: SP will warm-reset after 300 seconds of idle time. Set 'bootretry' to -1 to disable the time-out.

Preboot>

- 5 完了したら、boot コマンドを入力し、「Preboot」メニューを終了して Oracle ILOM を 起動します。
- 次の手順 = 35ページの「「Preboot」メニューコマンドのサマリー」 = 37ページの「edit コマンドを使用して「Preboot」メニューを構成する」

### 「Preboot」メニューコマンドのサマリー

| コマンド | 説明                                                                                                    |
|------|----------------------------------------------------------------------------------------------------|
| boot | SP をブートします。「Preboot」メニューが閉じて、SP がブートします。                                                                                                    |
|      | 注-このコマンドは変更されたブートシーケンスを実行し、診断レベルを<br>選択したり、ブートシーケンスに割り込んで「Preboot」メニューに<br>戻ったりすることはできません。通常のブート処理を実行するには、代<br>わりに reset warm コマンドを使用してください。 |

| コマンド  | 説明                                                                                                    |
|-------|----------------------------------------------------------------------------------------------------|
| vers  | ハードウェアの種類、ボードのリビジョン、Oracle ILOM のリビ<br>ジョン、PBSW のリビジョン、復旧 U-Boot などのバージョン情報を表示<br>します。イメージのチェックサム整合性、および冗長イメージの設定を<br>表示します。                                                           |
| help  | コマンドおよびパラメータの一覧を表示します。                                                                                                    |
| show  | SPの設定の一覧を表示します。                                                                                                    |
| edit  | 対話型のダイアログを開始して、設定のプロンプトで、設定を1つずつ<br>変更できます。詳細は、37ページの「edit コマンドを使用し<br>て「Preboot」メニューを構成する」を参照してください。                                                                                  |
| diag  | マニュアルモードでU-Boot診断テストを実行します。U-Boot診断テスト<br>については、23ページの「U-Boot診断起動テスト」を参照してくださ<br>い。                                                                                                    |
| net   | <ul> <li>{ config   dhcp   ping   flash }</li> <li>config - Oracle ILOM のネットワーク設定を変更できるダイアログを<br/>開始します。</li> </ul>                                                                    |
|       | ■ dhcp - ネットワークアドレス指定を静的から DHCP に変更します。                                                                                                    |
|       | 注 – 最初に net config コマンドを使用して ipdiscovery = dhcp に設定<br>する必要があります。                                                                                                    |
|       | ■ ping-pingを送信します。                                                                                                    |
|       | <ul> <li>flash - Oracle ILOM ファームウェアイメージをダウンロードします。<br/>40ページの「「Preboot」メニューを使用して SP ファームウェアイ<br/>メージを回復する」を参照してください。<br/>これらのコマンドの詳細については、help net command と入力して<br/>ください。</li> </ul> |
| reset | <ul> <li>{[warm]  cold }.SP およびホストをリセットします。</li> <li>warm-実行中のホストに影響を与えずに、SPをリセットします。</li> <li>cold-SPとホストをリセットします。サーバーの電源を切ります。</li> </ul>                                            |
| コマンド     | 説明                                                                                                    |
|----------|----------------------------------------------------------------------------------------------------|
| unconfig | { ilom_conf   most   all }                                                                                                    |
|          | <ul> <li>Oracle ILOM の構成情報を消去し、次回のブート時に値をデフォルトに戻します。</li> <li>ilom_conf - 構成設定をリセットしますが、SP ネットワークと、baudrate、preferred、および check_physical_presence は維持されます。</li> </ul> |
|          | <ul> <li>most - SPのデータストレージをリセットしますが、ネットワーク設定と、baudrate、preferred、および check_physical_presenceの設定は維持されます。</li> </ul>                                                   |
|          | <ul> <li>all-SPのすべてのデータストレージおよび設定をリセットします。</li> <li>SPをブートするとその他のデフォルト値が復元されます。</li> </ul>                                                                            |
|          | 注 - これらのオプションによって、動的 FRU PROM が消去されること<br>はありません。                                                                                                    |
|          |                                                                                                    |

#### 関連情報

■ 37ページの「edit コマンドを使用して「Preboot」メニューを構成する」

### ▼ edit コマンドを使用して「Preboot」メニューを 構成する

1 「Preboot」メニューにアクセスします。 詳細は、33ページの「「Preboot」メニューにアクセスする」を参照してください。

注-check\_physical\_presence 設定が no に設定されるまでは、SP ブートプロセスに割り込むための唯一の方法は、SP のブート中に位置特定ボタンを押したままにすることです。

2 「Preboot」プロンプトで、次のように入力します:

#### Preboot>edit

「Preboot」メニューが編集モードになります。編集モードの「Preboot」メニューでは、選択が1つずつ表示され、それぞれを変更していくことができます。

- 設定を変更するには、新しい値を入力してから Enter を押します。
- 次の設定にスキップするには、Enterを押します。

- 3 変更したい設定が表示されるまで、設定ごとにEnterを押します。
   メニューには、設定と値が1つずつ表示されます:
   Values for setting are {list of values }.
   Set setting? [value]
- 4 設定を変更するには、新しい値を入力します。 新しい値は、表示される値リストからのものである必要があります。
- 5 Enter を押します。

「Preboot」メニューにより、変更の確認が求められます: Enter "y[es]' to commit changes: [no]

6 yと入力して編集セッションを終了し、変更を保存します。 変更を保存せずに終了する場合は、nと入力します。

次の表示は、bootdelayおよび check\_physical\_presence の設定を変更した編集 セッションを示しています。edit コマンド設定の説明については、次の表を参照し てください:

Preboot> edit

Press Enter by itself to reach the next question. Press control-C to discard changes and quit.

Values for baudrate are {[ 9600 ]| 19200 | 38400 | 57600 | 115200 }. Set baudrate? [9600] Values for serial is host are {[ 0 ]| 1 }. Set serial is host? [0] Values for bootdelay are  $\{ -1 \mid 3 \mid 10 \mid 30 \}$ . Set bootdelay? [30] 10 Values for bootretry are { -1 | 30 | 300 | 3000 }. Set bootretry? [-1] Values for diags mode are {[ Normal ]| Quick | Extended | Skip }. Set diags mode? [Normal] Values for preferred are {[ 0 ]| 1 }. Set preferred? [<not set>] Values for preserve\_conf are {[ yes ]| no }. Set preserve conf? [ves] Values for check physical presence are {[ yes ]| no }. Set check physical presence? [no] no Set check\_physical\_presence? [no] Enter 'v[es]' to commit changes: [no] v Summary: Changed 2 settings. Preboot>

| 設定                      | 説明                                                                                                    |
|-------------------------|----------------------------------------------------------------------------------------------------|
| baudrate                | シリアルポートのボーレートを設定しま<br>す。9600、19200、38400、57600、または115200を選択で<br>きます。                                                                                                    |
|                         | 注-この設定は9600(ボー)のままにします。これは変更し<br>ないでください。                                                                                                    |
| serial_is_host          | これを0に設定した場合、シリアルポートはOracle ILOM<br>に接続します。これを1に設定した場合、シリアルポート<br>はホストに接続します。                                                                                               |
| bootdelay               | SP のブート前にユーザーが xyzzy と入力するのをブートス<br>トラッププロセスが待機する秒数。                                                                                                    |
| bootretry               | 「Preboot」メニューがユーザーによる入力を待機したあ<br>とタイムアウトになり SP を起動するまでの秒数。タイム<br>アウトを無効にする場合は、-1 に設定します。                                                                                   |
| diags_mode              | Normal, Quick, Extended, Skip。                                                                                                    |
| preferred               | 使用しません。                                                                                                    |
| preserve_conf           | これを no に設定すると、unconfig ilom_conf コマンドの機<br>能が複製され、これにより次回の SP ブート時に Oracle<br>ILOM 構成の多くの設定がリセットされますが、SP ネット<br>ワーク、baudrate、および check_physical_presence の設<br>定は維持されます。   |
| check_physical_presence | これをYesに設定した場合、SP ブートプロセスに割り込む<br>際に位置特定ボタンを押したままにする必要がありま<br>す。これをNoに設定した場合、ブートプロセスへの割り<br>込みを促すプロンプトが表示されます。詳細は、<br>37ページの「editコマンドを使用して「Preboot」メ<br>ニューを構成する」を参照してください。 |

- 次の手順 40ページの「「Preboot」メニューを使用して Oracle ILOM へのアクセスをシリア ルコンソールに復元する」
  - 40ページの「「Preboot」メニューを使用して SP ファームウェアイメージを回復 する」

# Oracle ILOM アクセスをシリアルコンソールに復元する

シリアルポートは、サーバーの Oracle ILOM サービスプロセッサ (SP) またはホストコ ンソールに接続するように構成できます。

デフォルトでは、シリアルポートはSPに接続されるように構成されます。

- ホストに接続されるように構成されていて、ネットワーク経由で Oracle ILOM に アクセスできない場合は、この手順を使用して、Oracle ILOM に接続するように 再構成できます。
- ▼ 「Preboot」メニューを使用して Oracle ILOM へのアクセスをシリ アルコンソールに復元する
- 1 「Preboot」メニューにアクセスします。 詳細は、33ページの「「Preboot」メニューにアクセスする」を参照してください。
- 2 「Preboot」プロンプトで、次のように入力します: Preboot> edit

「Preboot」メニューが編集モードになります。

編集モードの「Preboot」メニューでは、選択が1つずつ表示され、それぞれを変更 していくことができます。

- 設定を変更するには、新しい値を入力してから Enter を押します。
- 次の設定にスキップするには、Enterを押します。
- 3 serial\_is\_host 設定が表示されるまで、設定ごとに Enter を押します。 serial\_is\_host 設定を変更するには、0 と入力し、Enter を押します。 「Preboot」メニューの serial is host 設定に値0が再表示されます。
- Enter を押します。
   次の設定が表示されます。
- 5 「Preboot」メニューにより変更の確認が求められるまで、設定ごとに Enter を押しま す。 Enter "y[es]' to commit changes: [no]
- 6 yと入力して変更を確定します。 「Preboot」メニューに次のメッセージが表示されます: Summary: Changed 1 settings. Preboot>

### ▼ 「Preboot」メニューを使用して SP ファーム ウェアイメージを回復する

「Preboot」メニューでは、SPファームウェアを更新(フラッシュ)することで Oracle ILOM ファームウェアイメージを回復できます。

通常、ホストが実行中の場合は、Oracle ILOM CLI または Web インタフェースを使用 して SP を更新できます。

ホストの電源が切断されていて、SPファームウェアイメージが破損した(サーバーの SPにOracle ILOMを使用してアクセスできない)場合は、「Preboot」メニューを使用 して次の手順で更新できます。

始める前に SP ファームウェアを更新するには、適切な .pkg ファイルと、サーバーの SP が ネットワーク接続を介してアクセスできる TFTP サーバーが必要です。

> .pkgファイルはファームウェアパッケージの一部です。ファームウェアパッケージ の入手については、87ページの「サーバーモジュールのファームウェアとソフト ウェアの入手」を参照してください。

- 1 「Preboot」メニューにアクセスします。 詳細は、33ページの「「Preboot」メニューにアクセスする」を参照してください。
- 2 「Preboot」プロンプトで、次のように入力します:

Preboot> net dhcp

これで、DHCPネットワークが構成されます。

TFTP サーバーにアクセスできるネットワークに接続する必要があります。

3 次を入力します:

Preboot> net ping tftpIPaddress

ここで、tftpIPaddressはTFTPサーバーのIPアドレスです。

これで、ネットワーク経由で TFTP サーバーにアクセスできるかどうかを確認されま す。

4 次のコマンドを入力します:

Preboot> net flash tftpIPaddress path/ILOM- version-Sun\_Fire\_X800M2.pkg

ここでは:

- *tftpIPaddress*はTFTPサーバーのIPアドレスです。
- path は、 /tftpboot からの、ファイルへの相対パスです
- versionは、SPファームウェアのバージョンです

例:

#### Preboot> net flash 10.8.173.25 images/ILOM-3\_0\_x\_x\_rxxxx-Sun\_Fire\_X4800M2.pkg

これで、ファームウェアイメージがダウンロードおよびフラッシュされます。一連 のメッセージのあとに、preboot プロンプトが表示されます。 5 SPを再起動します。次を入力します:

#### Preboot> reset

「Preboot」メニューが終了し、サービスプロセッサがリブートします。

## **BIOS POST**

このセクションでは、BIOS POST 診断について説明します。このセクションには、次のトピックが含まれています:

| 説明                                                  | リンク                                 |
|-----------------------------------------------------|-------------------------------------|
| デフォルトの BIOS 電源投入時自己診断テスト<br>(POST) イベントの一覧を示して説明します | 43 ページの「デフォルトの BIOS POST のイベン<br>ト」 |
| BIOS POST エラーの一覧を示して説明します                           | 45 ページの「BIOS POST エラー」              |

## デフォルトの BIOS POST のイベント

システムの起動時に、BIOSにより電源投入時自己診断テストが実行され、すべての コンポーネントが存在し適切に機能していることを確認するために、サーバー上の ハードウェアがチェックされます。次の表では、BIOS POST 中に発生する可能性の あるイベントを示し、これらのイベントがホストの電源投入を妨げるかどうかを明 示しています。

| イベント              | 原因                                    | ホストでのブートの続<br>行 |
|-------------------|---------------------------------------|-----------------|
| ユーザーパスワード違反       | パスワードの入力を3回失敗しました。                    | いいえ             |
| 設定パスワード違反         | パスワードの入力を3回失敗しました。                    | いいえ             |
| 訂正可能ECC           | 訂正可能な ECC (エラー訂正コード) エラーが検出されま<br>した。 | はい              |
| 訂正不能 ECC          | 訂正不能な ECC エラーが検出されました。                | はい              |
| システムメモリーなし        | システム内で物理メモリーが検出されませんでした。              | いいえ             |
| 使用可能なシステムメモリーなし   | 設置されているすべてのメモリーで回復不能な障害が発生<br>しました。   | いいえ             |
| ブートメディア障害         | 取り外し可能なブートメディアが検出されませんでした。            | はい              |
| CMOS を最適なデフォルトに設定 | 最適なデフォルトがロードされます。                     | はい              |

| イベント                              | 原因                                                                               | ホストでのブートの続<br>行                 |
|-----------------------------------|----------------------------------------------------------------------------------|---------------------------------|
| CMOS 時間および日付エラー                   | RTCが無効です。                                                                        | はい                              |
| IOH エラーが報告                        | IOHエラー。                                                                          | はい                              |
| CMOS バッテリ不足                       | CMOS バッテリが不足しています。                                                               | はい                              |
| システムの再起動                          | システムのブートが開始されました。                                                                | はい                              |
| ハードリセットで開始                        | ハードリセットによりブートプロセスが開始されました。                                                       | はい                              |
| メモリーの初期化                          | メモリーサイジングが発生中です。                                                                 | 該当しない                           |
|                                   | システムファームウェアの進捗。                                                                  |                                 |
| マザーボードの初期化                        | プライマリ CPU の初期化。                                                                  | 該当しない                           |
| セカンダリプロセッサの初期化                    | セカンダリ CPU の初期化。                                                                  | 該当しない                           |
|                                   | システムファームウェアの進捗。                                                                  |                                 |
| ウォームリセットにより開始                     | ウォームリセットによりブートプロセスが開始されまし<br>た。                                                  | 該当しない                           |
| 組み込みコントローラ管理                      | 管理コントローラの初期化。                                                                    | 該当しない                           |
| PCI リソースの初期化                      | BIOS により PCI リソースが初期化されます。                                                       | 該当しない                           |
| ビデオの初期化                           | BIOSによりビデオが初期化されます。                                                              | 該当しない                           |
| USB リソースの構成                       | BIOS により USB リソースが構成されます。                                                        | 該当しない                           |
| Option ROM の初期化                   | BIOS により Option ROM が初期化されます。                                                    | 該当しない                           |
|                                   | システムファームウェアの進捗。                                                                  |                                 |
| デバイスに割り当てられた Option ROM<br>領域が不十分 | BIOS でメモリーにオプションをコピーできません。これ<br>は、システムに多数の PCIe EM が接続されていることが原<br>因である可能性があります。 | EM 経由では<br>ブートできない可<br>能性があります。 |
| ユーザーがシステム設定を開始                    | エンドユーザーが BIOS 設定ユーティリティーへのアクセ<br>スを開始しました。                                       | 該当しない                           |
|                                   | システムファームウェアの進捗。                                                                  |                                 |
| ユーザーが OS のブートを開始                  | システムのブートが開始されました。                                                                | 該当しない                           |
|                                   | システムファームウェアの進捗。                                                                  |                                 |
| ブート可能メディアなし                       | ブートするためのメディアがありません。                                                              | いいえ                             |
| PXE サーバーが見つからない                   | ブートエラー - PXE サーバーが見つかりません。                                                       | いいえ                             |
| ACPI電力状態                          | ソフトオフ電力がオン (S0) またはオフ (S5) になりました。                                               | 該当しない                           |

| イベント                           | 原因                                                                          | ホストでのブートの続<br>行 |
|--------------------------------|-----------------------------------------------------------------------------|-----------------|
| デバイスに割り当てられた IO アドレス<br>領域が不十分 | システムボード上のデバイス (PCIe EM、REM、FEM) にリ<br>ソースを割り当てることができず、スロットは使用不可に<br>なっています。 | はい              |

### BIOS POSTエラー

電源投入時自己診断テスト (POST) は、特定のハードウェアコンポーネントでの障害 を特定することを目的とした低レベルのテストです。POST 診断でエラーが明らかに なった場合、通常はそのエラーに関する次の情報が報告されます:

- 検出されたエラーのタイプ
- エラーが発生した時間または場所

次の表に、POST診断中に表示される可能性のあるエラーメッセージの一部の一覧を 示し、エラーを解決するための手順を示します。

注-これらのエラーで受ける Oracle ILOM ログ情報の解釈と適用については、Oracle の保守担当者に問い合わせてください。

| BIOS POST のエラーメッセージ                                                                                            | エラーのタイプ | 解決方法                                             |
|----------------------------------------------------------------------------------------------------|---------|--------------------------------------------------|
| Uncorrectable Error Detected on Last Boot:IOH(0) Protocol<br>Error (Please Check SP Log for more Details)      | IOHエラー  | 詳細は、Oracle ILOMの障害管理機能およびSP<br>イベントログで確認してください。  |
| Uncorrectable Error Detected on Last Boot:IOH(0) QPI [x]<br>Error (Please Check SP Log for more Details)       | IOHエラー  | 詳細は、Oracle ILOMの障害管理機能および SP<br>イベントログで確認してください。 |
| 注-QPI [x] は、QPI リンク0の場合は0、QPI リンク1<br>の場合は1を表します。                                                              |         |                                                  |
| Uncorrectable Error Detected on Last Boot:IOH(0) PCI-E [x]<br>Error (Please Check SP Log for more Details)     | IOHエラー  | 詳細は、Oracle ILOMの障害管理機能および SP<br>イベントログで確認してください。 |
| 注 - PCI-E [x] ポート番号は、IOH の PCI ルートポート<br>に応じて 1 から 10 のいずれかとなります。                                              |         |                                                  |
| Uncorrectable Error Detected on Last Boot:IOH(0) ESI Error<br>(Please Check SP Log for more Details)           | IOHエラー  | 詳細は、Oracle ILOMの障害管理機能および SP<br>イベントログで確認してください。 |
| Uncorrectable Error Detected on Last Boot:IOH(0) Thermal<br>Error (Please Check SP Log for more Details)       | IOHエラー  | 詳細は、Oracle ILOMの障害管理機能およびSP<br>イベントログで確認してください。  |
| Uncorrectable Error Detected on Last Boot:IOH(0)<br>Miscellaneous Error (Please Check SP Log for more Details) | IOHエラー  | 詳細は、Oracle ILOMの障害管理機能および SP<br>イベントログで確認してください。 |

| BIOS POSTのエラーメッセージ                                                                                    | エラーのタイプ            | 解決方法                                                                                                    |
|----------------------------------------------------------------------------------------------------|--------------------|----------------------------------------------------------------------------------------------------|
| Uncorrectable Error Detected on Last Boot:IOH(0) VT-d<br>Error (Please Check SP Log for more Details) | IOHエラー             | 詳細は、Oracle ILOMのSPイベントログで確認<br>してください。                                                                                                    |
|                                                                                                    |                    | 詳細は、Oracle ILOM の障害管理機能および SP<br>イベントログで確認してください。                                                                                                   |
| BMC Not Responding                                                                                    | Oracle ILOM<br>エラー | SP-BIOS 通信中に内部エラーが発生した場合<br>は、このエラーメッセージが表示されることが<br>あります。このエラーの場合、SPを再起動す<br>る必要があります。                                                             |
| Hard disk error                                                                                       | SAS エラー            | 詳細は、Oracle ILOMのSPイベントログで確認<br>してください。                                                                                                    |
|                                                                                                    |                    | 注 - これらのエラーメッセージは、BIOS が<br>POST で SAS デバイスを構成しようとしたとき<br>に表示されます。                                                                                  |
| Bad PBR sig                                                                                           | Hard disk error    | これは、ディスクドライブ上のパーティション<br>テーブルが破壊されたか存在しないことが原因<br>です。テーブルを再度フォーマットするに<br>は、ディスクユーティリティー (Oracle Solaris<br>フォーマットまたは Linux fdisk) を使用する必<br>要があります。 |
| RAM R/W test failed                                                                                   | メモリーテス<br>トの失敗     | 詳細は、Oracle ILOMのSPイベントログで確認<br>してください。                                                                                                    |
|                                                                                                    |                    | 注-このタイプのエラーは、通常、RAMの読み<br>取り/書き込みテストが失敗したことを表しま<br>す。                                                                                               |
| CMOS Battery Low                                                                                      | CMOS バッテ<br>リエラー   | <ul> <li>詳細は、Oracle ILOMのSPイベントログで<br/>確認してください。</li> <li>必要な場合は、CMOSバッテリを交換して<br/>ください。</li> </ul>                                                 |
| <ul><li>CMOS Checksum Bad</li><li>CMOS Date/Time Not Set</li></ul>                                    | CMOSエラー            | 詳細は、Oracle ILOMのSPイベントログで確認<br>してください。                                                                                                    |
| Password check failed                                                                                 | パスワード確<br>認エラー     | 詳細は、Oracle ILOMのSPイベントログで確認<br>してください。                                                                                                    |
|                                                                                                    |                    | 注-このタイプのエラーは、入力されたパス<br>ワードが BIOS 設定ユーティリティーで指定さ<br>れているパスワードと一致しないことを表しま<br>す。この状況は、スーパーバイザとユーザーの<br>どちらのパスワード確認でも発生する可能性が<br>あります。                |

# Oracle ILOM を使用したサーバーコン ポーネントの監視

このセクションでは、次の手順について説明します:

| 説明                            | リンク                             |
|-------------------------------|---------------------------------|
| Oracle ILOM Web インタフェースを使用してコ | 48 ページの「Oracle ILOM Web インタフェース |
| ンポーネントのステータスをチェックする手順         | を使用してコンポーネントのステータスを             |
| を示します。                        | チェックする」                         |
| Oracle ILOM コマンド行インタフェースを使用し  | 50 ページの「Oracle ILOM コマンド行インタ    |
| てコンポーネントのステータスをチェックする         | フェースを使用してコンポーネントのステータ           |
| 手順を示します。                      | スをチェックする」                       |
| コレクタのスナップショットを作成する手順を         | 51 ページの「データコレクタのスナップ            |
| 示します。                         | ショットの作成」                        |

Oracle ILOM に関する詳細は、Oracle Integrated Lights Out Manager 3.1 ドキュメントラ イブラリを参照してください:

http://docs.oracle.com/cd/E24707\_01/index.html

### ▼ Oracle ILOM Web インタフェースを使用してコン ポーネントのステータスをチェックする

「System Information」ページには、システムコンポーネントの状態が表示され、障害のあるコンポーネントが特定されます。

#### 1 ILOM Web インタフェースにログインします。

「System Information」 —> 「Summary」ページが表示されます。

| Oracle(R) Integrated Lights Out                                                                       | × Seople Quick S                                                                                                    | earch × +                                                                                                    | ]                                                                                                    |
|----------------------------------------------------------------------------------------------------|----------------------------------------------------------------------------------------------------|----------------------------------------------------------------------------------------------------|----------------------------------------------------------------------------------------------------|
| ORACLE <sup>®</sup> Integrated L                                                                      | ights Out Manag                                                                                                    | jer                                                                                                    | A 2Warnings ABOUT REFRESH LOG OUT                                                                                                |
| System Information     Summary     Processors     Memory     Power                                    | Summary<br>View system summary<br>General Informa                                                                                                    | information. You may also cha                                                                                    | User: root Role: aucro SP Hostname: sca21-3447-d-0a86d2a8 ange power state and view system status and fault information. Actions |
| Cooling     Storage     Networking     UO Modules     PCI Devices     Firmware     Open Problems (4)  | Model<br>Serial Number<br>System Type<br>Chassis Model<br>Component Model                                                                                                 | SUN BLADE 6000 MODULAR<br>SYSTEM<br>0000000-000000000<br>Blade<br>SUN BLADE 6000 MODULAR<br>SYSTEM<br>Mensa P0.0 | Power State OFF Tum On                                                                                                    |
| Remote Control     Host Management     System Management     Power Management     ILOM Administration | Chassis Address<br>System Identifier<br>System Firmware<br>Version<br>Primary Operating<br>System<br>Host Primary MAC<br>Address<br>Blade Slot<br>ILOM Address<br>UND MAC | - ILOM: 3.1.0.0 BIOS:<br>20011099<br>                                                                            | Oracle System Assistant<br>Version: 0.0.0.4211358454<br>System Firmware Update<br>Remote Console<br>Launch                       |
| Done                                                                                                  | Address                                                                                                    | 00.21.20.51.53.0A                                                                                                |                                                                                                    |

ナビゲーションペインでコンポーネントグループをクリックします。
 この表示は、対応するコンポーネントグループのステータスを示しています。たとえば、「Memory」をクリックすると、次のように表示されます:

| Oracle(R) Integrated Lights Out                                                                                                    | ×                                                                                                    |                                                                                                    |                                                          |                                                     |                                                          |
|----------------------------------------------------------------------------------------------------|----------------------------------------------------------------------------------------------------|----------------------------------------------------------------------------------------------------|----------------------------------------------------------|-----------------------------------------------------|----------------------------------------------------------|
|                                                                                                    | ghts Out Manager                                                                                                    |                                                                                                    | A 2 Warnings                                             | ABOUT RE                                            | FRESH LOG OUT                                            |
|                                                                                                    |                                                                                                    | User: root R                                                                                                    |                                                          | Hostname: sca:                                      | 21-3447-d-0a86d2a8                                       |
| System Information     Summary     Processors     Memory     Power     Cooling     Storage     Networking     UO Modules     PCI Devices     Firmware     Open Problems (4)     Remote Control     Host Management     System Management     Power Management     ILOM Administration | Memory<br>View memory information from this page<br>Heatth: ♥ OK<br>Heatth Details: -<br>Installed Memory: 16 GB<br>Installed DIMMs: 4<br>Maximum DIMMs: 24<br>DIMMS<br>Actions - ▼<br>DIMM # Health Health Detail<br>DIMM 0 ♥ OK -<br>DIMM 12 ♥ OK -<br>DIMM 12 ♥ OK -<br>DIMM 12 ♥ OK -<br>DIMM 12 ♥ OK -<br>DIMM 12 ♥ OK - | s Location<br>POD0 (CPU 0 DIMM 0)<br>POD6 (CPU 0 DIMM 6)<br>P1/D6 (CPU 1 DIMM 6)<br>P1/D6 (CPU 1 DIMM 6)<br>F1/D6 (CPU 1 DIMM 6) | Manufacturer<br>Samsung<br>Samsung<br>Samsung<br>Samsung | Memory Size<br>4 GB<br>4 GB<br>4 GB<br>4 GB<br>4 GB | DIMM Details<br>Details<br>Details<br>Details<br>Details |
| Done                                                                                                    | 1                                                                                                    |                                                                                                    |                                                          |                                                     | <b>a</b>                                                 |

3 問題がある場合、HMP (Hardware Management Pack)がインストールされているシステムでは、未解決または取り除かれていないすべての問題の一覧と説明を表示する「Open Problem」レポートへのリンクが、このページに表示されます。 例:

| RACLE <sup>-</sup> Integrate                                                                                                    | d Lights Out Mai                                                                                                    | nager                                                                                                    | A 2 Warnings                                                                                                    | ABOUT REFRESH LO                                                                                                    |
|----------------------------------------------------------------------------------------------------|----------------------------------------------------------------------------------------------------|----------------------------------------------------------------------------------------------------|----------------------------------------------------------------------------------------------------|----------------------------------------------------------------------------------------------------|
| System Information<br>Summary<br>Processors<br>Memory                                                                                                    | Open Probler<br>There are 4 open                                                                                                    | ns<br>oroblems to report.                                                                                                    | ser, 1000 Kole, aucro SP Hos                                                                                                    | striame. Scaz 1-3447-0-0a                                                                                                    |
| Power                                                                                                    | Open Proble                                                                                                    | Time Stamp                                                                                                    | Component                                                                                                    | Subsystem                                                                                                    |
| Storage Networking Networking Vodules PCI Devices Firmware Open Problems (4) Remote Control Host Management System Management Power Management LOM Administration | 1<br>Description: Fat<br>de08-e4a1-985<br>http://www.sun.<br>2<br>Description: fau<br>cd49-d732452<br>http://www.sun.<br>3<br>Description: An<br>(Probability: 100<br>Reference Doci | Sat Jan 17 21:41:54 1970<br>tachometer speed is below its norms<br>-ea2d828959ac, Part Number, NA, St<br>ontrims g/SPX86-8000-33)<br>Fri Feb 4 20:00:21 2000<br>It memory intel dimm.dqs-test-failure (<br>ca33, Part Number, 54144040, Serial i<br>ontrimsg/—)<br>Thu Aug 11 12:21:21 2011<br>error has occurred in which no automm<br>, UUID, 263ac585-tcd7-e906-fce6-81 | FM3 (Fan Module 3)<br>I operating range. (Probability: 1<br>riral Number. N/A, Reference Dr<br>MB (Motherboard)<br>Probability: 100, UUID: 6dd3aa5<br>Number. 0326MSL-1101PP0006<br>/SYS (Host System)<br>ted diagnosis is available to idd<br>07492(cab9, Part Number. N/A, 5:<br>3003-JP) | Cooling<br>00, UUID: 578c27a5-<br>cument:<br>System<br>c-89af-4e69-<br>c, Reference Document:<br>System<br>entify faulty component.<br>Serial Number: N/A, |
|                                                                                                    | 4<br>Description: An<br>UUID: 2b81850<br>1101PP000E, R                                                                                                    | Thu Aug 11 12:21:26 2011<br>Integrated I/O (IIO) non-fatal error in do<br>9-96fc-6b66-e54e-9f16e84076bf, Part<br>leference Document: http://www.sun.co                                                                                                    | MB (Motherboard)<br>wnstream PCIE device has occu<br>Number: 54144040, Serial Num<br>om/msg/SPX86-8003-QH)                                                                                                    | System<br>Irred. (Probability: 100,<br>Iber: 0328MSL-                                                                                                    |

▼ Oracle ILOM コマンド行インタフェースを使用して コンポーネントのステータスをチェックする

Oracle ILOM CLI により、障害の一覧、表示、および除去ができます。

- 始める前に 障害を表示するには、Read Only (o) 権限が必要です。それらを取り除くに は、Administration (a) 権限が必要です。
  - 1 Oracle ILOM SP CLI にログインします。
  - 2 CLIを使って障害を表示する方法は、2つあります:
    - show /SP/faultmgmt と入力します 次のような出力が表示されます:
       -> show /SP/faultmgmt /SP/faultmgmt Targets:

Oracle x86 サーバー診断、アプリケーション、およびユーティリティーガイド・-01、2012 年5 月

```
shell
0 (/SYS)
1 (/SYS/BL1)
2 (/SYS/BL2)
Properties:
Commands:
cd
show
この出力は隨害があるデバイスを示しています。
```

show faulty と入力します

show faulty コマンドは、次の Oracle ILOM CLI コマンド文字列のショートカット です: -> show -o table -level all /SP/faultmgmt.このエイリアスは、上のコマン ドと同じ出力を生成します。これを使用して、システムで発生しているすべての アクティブな障害を簡潔な表形式で表示できます。たとえば、次のような出力を 生成します:

| -> <b>show faulty</b><br>Target      | Property              | Value                                    |
|--------------------------------------|-----------------------|------------------------------------------|
| /SP/faultmgmt/0                      | fru                   | /SYS                                     |
| <pre>/SP/faultmgmt/0/ faults/0</pre> | class                 | fault.chassis.device.missing             |
| /SP/faultmgmt/0/<br>faults/0         | sunw-msg-id           | SPX86-8000-4S                            |
| /SP/faultmgmt/0/<br>faults/0         | uuid                  | 8acb45f9-fb70-e5d0-b73c-f8e5ea32<br>c52a |
| /SP/faultmgmt/0/<br>faults/0         | timestamp             | 2010-02-19/02:58:20                      |
| /SP/faultmgmt/0/<br>faults/0         | product_serial_number | 12345678-abcdefghi                       |
| /SP/faultmgmt/0/<br>faults/0         | chassis_serial_number | 12345678-abcdefghi                       |
| /SP/faultmgmt/0/<br>faults/0         | power_supply          | 2                                        |
| /SP/faultmgmt/0/<br>faults/0         | event_key             | 2                                        |

3 障害を取り除くため、障害の発生したコンポーネントを交換します。 新しいコンポーネントが取り付けられると、システムが障害を取り除きます。

## データコレクタのスナップショットの作成

Oracle ILOM サービススナップショットユーティリティーは、Oracle の保守担当者 (データを使用してシステムの問題を診断する人)が使用するデータを収集するため に使用されます。Oracle の保守担当者からのリクエストがないかぎり、お客様はこ のユーティリティーを決して実行しないでください。 関連する操作

- 52ページの「Oracle ILOM Web インタフェースを使ってスナップショットを作成 する」
- 54ページの「Oracle ILOM コマンド行インタフェースを使ってスナップショット を作成する」
- ▼ Oracle ILOM Web インタフェースを使ってスナップショットを作成 する
- 始める前に この手順を実行するには、Admin(a)の役割を有効にする必要があります。

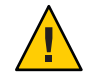

注意-Oracleの保守担当者からのリクエストがないかぎり、お客様はこのユーティリティーを決して実行しないでください。

- 1 Oracle ILOM Web インタフェースにログインします。
- ナビゲーションペインで、「ILOM Administration」 —> 「Maintenance」をクリックします。

「Firmware Upgrade」ページが表示されます。

#### 3 「Snapshot」タブをクリックします。

「Service Snapshot Utility」ページが表示されます。

|                                                                                                    | Lights Out Manager                                                                                                    |
|----------------------------------------------------------------------------------------------------|----------------------------------------------------------------------------------------------------|
|                                                                                                    | User: root Role: aucro SP Hostname: sca21:3447-d-0a96d2a8                                                                               |
| System Information     Summary                                                                             | Firmware Upgrade Reset SP Snapshot                                                                                                    |
| <ul> <li>Processors</li> <li>Memory</li> <li>Power</li> </ul>                                              | Service Snapshot Utility This page allows you to run the service snapshot utility to collect environmental, log, error, and FRUID data. |
| <ul> <li>Cooling</li> <li>Storage</li> <li>Networking</li> <li>I/O Modules</li> <li>PCI Devices</li> </ul> | Data Set: Normal                                                                                                    |
| Firmware     Open Problems (4)     Remote Control     Host Management     System Management                | Transfer Output File Transfer Method: Browser 💌 The downloaded file will be saved according to your browser settings.                   |
| Power Management     ILOM Administration     Identification     Logs                                       | Run                                                                                                    |
| <ul> <li>Management Access</li> <li>User Management</li> <li>Connectivity</li> </ul>                       |                                                                                                    |
| Configuration Management     Notifications     Date and Time                                               |                                                                                                    |
| Done                                                                                                    |                                                                                                    |

- 4 目的のデータセットをクリックします:
  - Normal Oracle ILOM、オペレーティングシステムおよびハードウェアの情報を収集 します。
  - FRUID-FRUID 情報を指定します。
  - Full-すべてのデータを収集することを指定します。「Full」をクリックする と、システムがリセットされる場合があります。
  - Custom-次のデータセットの1つまたは複数を選択できます:
    - ILOM データ
    - ハードウェアデータ
    - 診断データ
    - 基本的な OS データ
    - FRUID データ
- 5 データセットからログファイルだけを収集する場合は、「Enabled」チェックボック スをクリックします。

- 6 出力ファイルを暗号化する場合は、「Enabled」チェックボックスをクリックしま す。
- 7 次のいずれかの出力ファイル転送方法を選択します:
  - ブラウザ
  - SFTP
  - FTP
- 8 「Run」をクリックします。 「Save As」ダイアログボックスが表示されます。
- 9 このダイアログボックスで、ファイルを保存するディレクトリとそのファイル名を 指定します。
- **10** 「**OK**」をクリックします。 ユーティリティーが zip ファイルを指定されたディレクトリに入れます。
- 11 ファイルを解凍して、スナップショットによって生成されたデータにアクセスしま す。

注-暗号化されたファイルを復号化するには、opensslを使用してください。

- ▼ Oracle ILOM コマンド行インタフェースを使ってスナップ ショットを作成する
- 始める前に サービススナップショットユーティリティーを使用して SP データを収集するに は、Admin (a) の役割を有効にする必要があります。

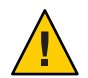

注意-Oracleの保守担当者からのリクエストがないかぎり、お客様はこのユーティリティーを決して実行しないでください。

- 1 Oracle ILOM SP CLI にログインします。
- 2 次を入力します:

->set /SP/diag/snapshot dataset= data

->set /SP/diag/snapshot dump\_uri=URI

ここで、dataとURIは次のいずれかです:

|      | オプション                         | ヘッダー                                                                                                    |
|------|-------------------------------|----------------------------------------------------------------------------------------------------|
| data | normal                        | Oracle ILOM、オペレーティングシステ<br>ム、およびハードウェアの情報を収集する<br>ことを指定します。                                                                                                    |
|      | full                          | すべてのデータを収集すること(「完全」収<br>集)を指定します。                                                                                                    |
|      |                               | 注-このオプションを使用すると、実行中の<br>ホストがリセットされる場合があります。                                                                                                    |
|      | normal-logonly<br>または         | ログファイルのみを収集することを指定し<br>ます。                                                                                                    |
|      | full-logonly                  |                                                                                                    |
| URI  | 有効な<br>ターゲット<br>ディレクトリ<br>の場所 | ターゲットディレクトリのURIを指定しま<br>す。URIの形式は次のとおりです:<br>protocol://username:password@host/directory<br>ここで、protocolには、SFTPまたはFTPのい<br>ずれかの転送方法を指定できます。<br>たとえば、ホスト上でdataと命名された<br>ディレクトリにスナップショット情報を格<br>納するには、次のようにURIを定義します:<br>ftp://joe:mypasswd@host_ip_address/data<br>ディレクトリ data はユーザーのログインに<br>対して相対的であるため、ターゲット<br>ディレクトリは多くの場合 /home/joe/data |

スナップショットが zip ファイルを指定された URI に入れます。

3 ファイルを解凍して、スナップショットによって生成されたデータにアクセスします。

# SunVTS 診断ソフトウェアの使用

Sun Validation Test Suite (SunVTS)は、Oracle プラットフォーム上のほとんどのハードウェアコントローラおよびデバイスの接続性と機能を検査することによって、Oracleハードウェアをテストして検証する、包括的診断ツールを提供します。

このセクションには、次のトピックが含まれています:

| 説明                                       | リンク                                   |
|------------------------------------------|---------------------------------------|
| SunVTS診断テストスイートを紹介し説明します                 | 57 ページの「SunVTS 診断テストスイートの概<br>要」      |
| さまざまな種類の SunVTS ログファイルについ<br>て説明します      | 58 ページの「SunVTS ログファイル」                |
| SunVTS ドキュメントの入手方法を説明します                 | 58 ページの「SunVTSのドキュメント」                |
| ブート可能診断 CD を使用してサーバーの問題<br>を診断する方法を説明します | 59 ページの「ブート可能診断 CD でサーバーの<br>問題を診断する」 |

### SunVTS 診断テストスイートの概要

SunVTS は Oracle Solaris オペレーティングシステムに付属しており、ほかのシステム 用にダウンロードできます。これは、Oracle Solaris コマンド行から起動する か、Oracle ILOM リダイレクションを使用して ISO イメージまたは CD/DVD から ブートできます。

SunVTSは、Oracleプラットフォーム上のほとんどのハードウェアコントローラおよびデバイスの接続性と機能を検査することによって、Oracleハードウェアをテストして検証する、包括的診断ツールを提供します。

SunVTS ソフトウェアには、テスト構成とステータスの監視を提供する、グラフィカ ルユーザーインタフェース (GUI) があります。このユーザーインタフェースは、1つ のシステムで実行して、ネットワーク上の別のシステムの SunVTS テストを表示でき ます。SunVTS ソフトウェアには、GUI を実行できない場合のために、TTY モードの インタフェースも用意されています。

SunVTS では次の項目をテストできます:

- Processor
- Memory
- Disk
- グラフィックス
- メディア
- I/Oポート
- 相互接続
- ネットワーク
- 環境
- HBA

### SunVTS ログファイル

SunVTS ソフトウェアでは次の4つのログファイルにアクセスできます:

- SunVTS テストエラーログ-タイムスタンプ付き SunVTS テストのエ ラーメッセージが含まれています。ログファイルのパス名 は、/var/sunvts/logs/sunvts.errです。このファイルは、SunVTS テストでエ ラーが発生するまで作成されません。
- SunVTS カーネルエラーログ-タイムスタンプ付きの SunVTS カーネルおよび SunVTS プローブエラーメッセージが含まれています。SunVTS カーネルエラーと は、実行中の SunVTS に関するエラーであり、デバイステストのエラーではあり ませんログファイルのパス名は、/var/sunvts/logs/vtsk.errです。このファイル は、SunVTS が SunVTS カーネルエラーを報告するまで作成されません。
- SunVTS 情報ログ SunVTS テストセッションを開始および停止したときに生成される通知メッセージが含まれています。ログファイルのパス名は、/var/sunvts/logs/sunvts.infoです。このファイルは、SunVTS テストセッションが実行されるまで作成されません。
- Solaris システムメッセージログ syslogd によってログが記録される、一般的な すべての Solaris イベントのログです。このログファイルのパス名は /var/adm/messages です。

### SunVTS のドキュメント

SunVTSの最新情報については、次を参照してください:

http://download.oracle.com/docs/cd/E19719-01/index.html

## ▼ ブート可能診断 CD でサーバーの問題を診断する

- 1 次のいずれかの方法を使用して SunVTS を起動します:
  - Solaris システムの場合は、/usr/sunvts/bin/startsunvts と入力します。

注-SunVTSはリソースを多く使用します。コマンド行から実行するときは、シス テム上の必要でないアプリケーションはすべて閉じることをお勧めします。

- システム上で:
  - SunVTSのISOファイルをダウンロードします。詳細は、サーバーのダウン ロードページを参照してください。
  - ISOイメージをダウンロードしたら、それをローカルドライブまたは CD/DVD にコピーし、Oracle ILOM リダイレクションを使用してそれをブートしま す。リダイレクションの詳細は、Oracle ILOMのドキュメントを参照してくだ さい。

注-SunVTSのブートには約9分かかることがあります。

- テストを開始するように促すプロンプトが表示されたら、Enterを押す か、「Start」ボタンをクリックします。
   テストスイートは、エラーが発生するかテストが完了するまで実行されます。
- 3 テストが停止したら、テスト中に生成されたログファイルを確認します。 ログファイルの説明は、58ページの「SunVTS ログファイル」を参照してください。
  - a. 「Log」ボタンをクリックします。 ログファイルのウィンドウが表示されます。
  - b. 表示するログファイルを選択して指定します。 選択したログファイルの内容がウィンドウに表示されます。
  - c. 下にある3つのボタンを使用して、次の操作を実行します:
    - ログファイルを印刷します。
       プリンタオプションおよびプリンタ名を指定するためのダイアログボックスが 表示されます。

- ログファイルを削除します。
   ファイルは表示されたままですが、次回表示しようとすると削除されています。
- ログファイルのウィンドウを閉じます。
   ウィンドウを閉じます。

# Pc-Check診断テストの実行

このセクションでは、Oracle ILOM (Integrated Lights Out Manager) によって提供される Pc-Check 診断テストを使用する方法を説明します。Pc-Check 診断では、すべてのマ ザーボードコンポーネント、ドライブ、ポート、およびスロットの問題をテストし て検出できます。

このセクションには、次のトピックが含まれています:

| 説明                                 | リンク                              |
|------------------------------------|----------------------------------|
| Pc-Checkの概要について説明します               | 61 ページの「Pc-Check 診断の概要」          |
| Pc-Check診断を実行する方法を説明します            | 62 ページの「Pc-Check 診断を実行する」        |
| Pc-Check メインメニューの内容について説明し<br>ます   | 65ページの「Pc-Check メインメニュー」         |
| Pc-Checkシステム情報メニューの内容について<br>説明します | 65 ページの「System Information Menu」 |
| 高度な診断を使用する方法を説明します                 | 67 ページの「Advanced Diagnostics」    |
| バーンインテストを使用する方法を説明します              | 69 ページの「バーンインテスト」                |
| Pc-Checkの結果を表示する方法を説明します           | 72 ページの「Pc-Check の結果を表示する」       |

#### Pc-Check 診断の概要

システムに問題が発生している場合は、Pc-Check診断テストを使用して問題を診断し、場合によっては解決できます。

Pc-Checkを実行するには、Oracle ILOMを使用してテストのオプションを選択してから、サーバーをブートします。

Pc-Check 診断の結果を表示できる唯一の方法は、Pc-Check をマニュアルモードで実行することです。出力は、モニター、またはシステムに接続されているシリアルコンソールに表示されます。72ページの「Pc-Check の結果を表示する」を参照してください。

注-8 枚の Combo GbE/8Gb FC Express Module HBA カードと4 枚の Sun Dual 10GbE 12 SFP+PCIe 2.0 カードが装備された一部のシステムでは、Pc-Check はネットワーク カードのテストの不合格を正しくレポートしません。これが発生した場合 は、「Advanced」>「I/O Virtualization」>「SR-IOV」>「**Disabled**」を設定し て、BIOSの SR-IOV をオフにします。終了したら、必ず SR-IOV を再度有効にしてく ださい。

#### ▼ Pc-Check 診断を実行する

- 1 ホストがスタンバイ電源モードになっていることを確認します。
  - フロントパネルの電源/OK LED が点滅しているはずです。
  - Oracle ILOM の「System Information」ページに、ホストの電源が切断されていることが表示されるはずです。
- 2 Oracle ILOM Web インタフェースにログインします。
- 3 「Host Management」 —> 「Diagnostics」をクリックします。 「Diagnostics」ページが表示されます。

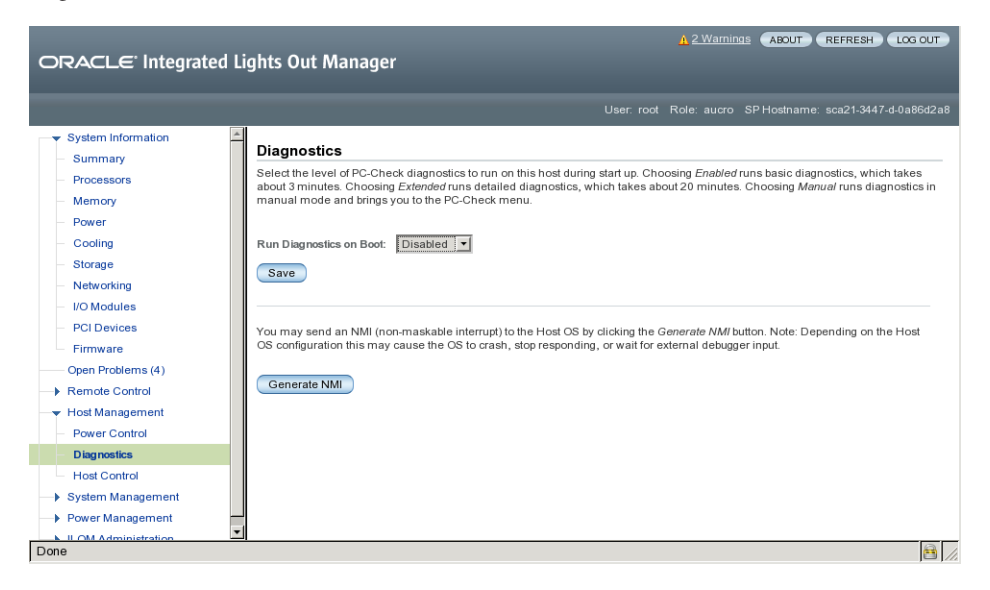

4 「Run Diagnostics on Boot」リストから、実行する Pc-Check 診断のレベルを選択します。

- Manual Pc-Checkをマニュアルモードで実行して、Pc-Checkメニューを表示します。
- Disabled Pc-Check は実行されません。通常のシステム操作では、この選択を使用します。
- Enabled 基本の診断を実行し、約3分かかります。この選択はOracleの保守担当 者用に予約されています。
- Extended 詳細な診断を実行し、約 30 分かかります。この選択は Oracle の保守担当者用に予約されています。
- 5 「Host Control」をクリックします。
- **6** 「Next Boot Device」メニューから「Diagnostic」パーティションをクリックします。
- **7** 「Save」ボタンをクリックします。
- 8 リダイレクションを開始します:
  - a. ナビゲーションペインで、「Remote Control」—>「Redirection」をクリックしま す。

「Launch Redirection」ページが表示されます:

|                                                                                                    | Lights Out Manager                                                                                                    |
|----------------------------------------------------------------------------------------------------|----------------------------------------------------------------------------------------------------|
|                                                                                                    | User: root Role: aucro SPHostname: sca21-3447-d-0a86d2a8                                                                                                    |
| System Information     Summary     Processors     Memory     Power     Cooling     Storage                      | Launch Redirection Manage the host remotely by redirecting the system console to your local machine. Launch the Oracle® Integrated Lights Out Manager Remote Console to utilize the RKVMS features. Launch Remote Console                                                                                                    |
| Networking     VO Modules     PCI Devices     Firmware     Open Problems (4)     Remote Control     Redirection | Storage Redirection You can optionally redirect local CDROM / Floppy storage devices or CDROM / Floppy image files from your workstation to the host by using the non-graphical storage redirection utility. This consists of a background service process running on your local machine that manages and maintains redirection to the host. This service is Java Web Start based and can be started by clicking 'Launch Service' below. Launch Service |
| KVMS     KVMS     Host Management     Diagnostics     Host Control     Sixtem Management                        | A scriptable, command-line Java client application is used to issue commands to the Service Processor for starting and stopping redirection of local storage devices and/or image files to one or more ILOM-enabled hosts. Click 'Download Client' below and save as StorageRedir.jar locally, and get started by running 'java jar StorageRedir.jar-h' from a local command window prompt.  Download Client                                            |
| https://10.134.210.168/iPages/ilor                                                                              | ntree.asp#                                                                                                    |

**b.** 「Launch Remote Control」ボタンをクリックします。

リダイレクションが確立されます。ホストがスタンバイ電源モードになっている ため、このビューは空のはずです。

- 9 ホストの電源を投入します。
  - a. ナビゲーションペインで、「Power Control」をクリックします。 「Server Power Control」ページが表示されます。

|                                                                                                    | 12 Warnings ABOUT REFRESH LOG OUT                                                                                                    |
|----------------------------------------------------------------------------------------------------|----------------------------------------------------------------------------------------------------|
|                                                                                                    | User. root Role: aucro SP Hostname: sca21-3447-d-0a86d2a8                                                                                                    |
| System Information     Summary     Processors     Memory     Power     Cooling     Storage     Networking     UO Modules     PCI Devices     Firmware     Open Problems (4)     Redirection     KVMS     Host Management     Power Control     Diagnostics     Host Control     Storage | Server Power Control Control the system power from this page. To change the host power state, choose an option from the Actions drop down list. Immediate Power Off cuts power to the system. Graceful Shutdown and Power Off attempts to bring the OS down gracefully, then cuts power to the system Power Off cuts power off, then automatically powers the system back on. Reserveboots the system nummediately. Host is currently off. Select Action Save |
| Done                                                                                                    |                                                                                                    |

- b. 「Select Action」ドロップダウンリストで、「Power On」をクリックします。
- c.「Save」をクリックします。
   ホストが起動シーケンスを開始します。
- **10** 「**Redirection**」ページに戻ります。

「Redirection」ページが開いていない場合は、ナビゲーションペインで「Remote Control」 —> 「Redirection」をクリックします。

ホスト起動メッセージが表示されます。POSTのあと、Pc-Check メニューが表示されます。

- 11 ライセンス契約画面が表示された場合は、Enterを入力して続行します。
- 12 プロンプトに従って、Pc-Check メインメニューを開きます。
- 参照 65ページの「Pc-Check メインメニュー」

# Pc-Check メインメニュー

マニュアルモードでは、Pc-Checkのメインメニューに、次の図に示されているオプ ションが表示されます:

| 😹 Sun ILOM Remote Console                            |                                                                                                    |
|------------------------------------------------------|----------------------------------------------------------------------------------------------------|
| Bedirection Devices Keyboard                         | <u>V</u> ideo                                                                                                    |
| 10.6.151.185                                         |                                                                                                    |
| Pe-Ch                                                | eck 6.21-s (c) Eurosoft (UE) Ltd 1988-2888                                                                                                    |
| 1 전 11 12 14 14 14 14 14 14 14 14 14 14 14 14 14     |                                                                                                    |
|                                                      | System Information News<br>Advanced Diagnostic Tests<br>Immediate Burn-in Testing<br>Deferred Burn-in Testing<br>Create Diagnostic Partition<br>Show Results Summary<br>Write Results Report<br>About Pe-Check<br>Exit to DDS |
|                                                      |                                                                                                    |
| Use 14 to Move Bar, (ENTER) to Select, (ESC) to Exit |                                                                                                    |

次のセクションでは、Pc-Checkオプションを使用する方法について説明します:

- 65 ページの「System Information Menu」
- 69ページの「バーンインテスト」
- 72ページの「Pc-Checkの結果を表示する」

### **System Information Menu**

「System Information Menu」を表示するには、Pc-Check メインメニューで「System Information」を選択します。このメニューの項目を選択して、詳細情報を表示します。

次の表で、「System Information Menu」のオプションについて説明します。

| オプション                | 説明                                                                                     |
|----------------------|----------------------------------------------------------------------------------------|
| System Overview Menu | システム、マザーボード、BIOS、プロセッサ、メモ<br>リーキャッシュ、ドライブ、ビデオ、モデム、ネットワーク、バ<br>ス、およびポートに関する基本情報が表示されます。 |

| オプション                  | 説明                                                                                                    |
|------------------------|----------------------------------------------------------------------------------------------------|
| Component Audit Menu   | システムについて Oracle 保守担当者に説明するテキストドキュメン<br>トを作成します。                                                                                       |
| System Management Info | BIOS の種類、システム、マザーボード、格納装置、プロセッサ、メ<br>モリーモジュール、キャッシュ、スロット、システムイベントロ<br>グ、メモリーアレイ、メモリーデバイス、メモリーデバイスマップ<br>アドレス、およびシステムブートに関する情報が表示されます。 |
| PCI Bus Info           | 「System Management Information」セクションと同様に、システム内のpci-config スペースの特定のデバイスに関する詳細が表示されます。                                                  |
| PCMCIA/ CardBus Info   | PCMCIA/CardBus デバイスに関する情報が表示されます。                                                                                                    |
| IDE Bus Info           | IDEバスに関する情報が表示されます。                                                                                                    |
| Interrupt Vectors      | 割り込みベクトルの一覧が表示されます。                                                                                                    |
| IRQ Routing Info       | ハードウェア割り込みの割り当てが表示されます。                                                                                                    |
| Device Drivers         | Open DOSの下で読み込まれているデバイスドライバが表示されま<br>す。                                                                                               |
| APM Info               | システムの APM (Advanced Power Management) 機能をテストおよび構成できます。電源状態の変更、電源ステータスの表示、CPU 使用率の表示、電源管理イベントの取得、またはインタフェースモードの変更を行うことができます。           |
| I/O Port Browser       | システムのハードウェアデバイスに対する I/O ポートの割り当てが<br>表示されます。                                                                                          |
| Memory Browser         | システム全体のマップ済みメモリーを参照できます。                                                                                                    |
| Sector Browser         | ハードディスクのセクター情報をセクター単位で読み取ります。                                                                                                    |
| CPU Freq.Monitor       | プロセッサ速度をテストします。                                                                                                    |
| CMOS RAM Utilities     | システムの CMOS 設定が表示されます。                                                                                                    |
| SCSI Utils             | SCSIデバイスのオプションが表示されます。                                                                                                    |
| Text File Editor       | ファイルエディタを開きます。                                                                                                    |
| Start-Up Options       | 診断テストの起動オプションを設定できます。                                                                                                    |

### **Advanced Diagnostics**

高度な診断は、システム上の個々のデバイスをテストするために使用します。この メニューのほとんどの選択は、対応するデバイスに関する情報を表示してから、テ ストオプションのメニューを表示します。たとえば、CPU0をテストする場合 は、「Advanced Diagnostics Tests」を選択し、「Processor」を選択してか

ら、「CPU0」を選択できます。

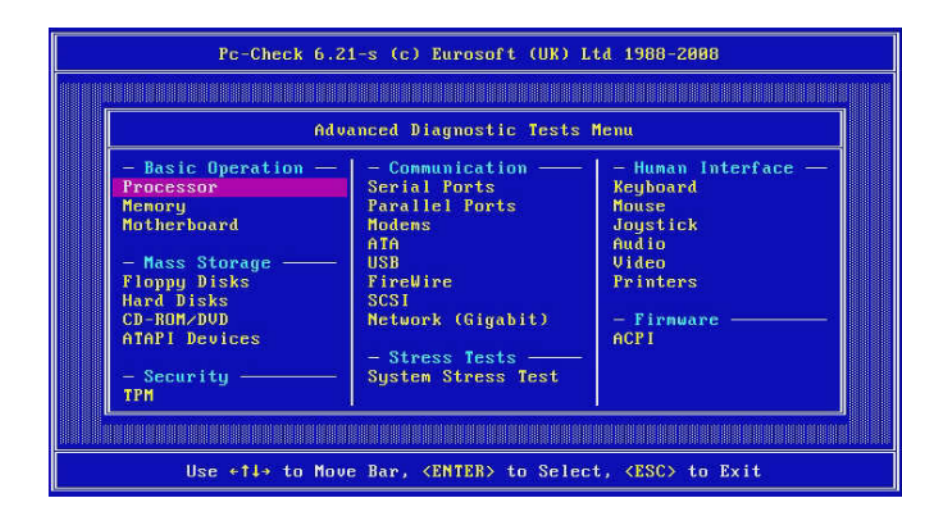

注-どのデバイスをテストすべきかわからない場合は、69ページの「バーンインテスト」を参照してください。

次の表に、「Advanced Diagnostics Tests」メニューのさまざまな選択の名前と簡単な 説明を示します。

注-この表にあるテストの一部は、使用しているサーバーには適用されない場合もあります。

| オプション     | 説明                                               |
|-----------|--------------------------------------------------|
| Processor | プロセッサに関する情報が表示され、「Processor Tests」メニューも表示されます。   |
| Memory    | メモリーに関する情報が表示され、さまざまな種類のシステムメモ<br>リーのテストも表示されます。 |

| オプション              | 説明                                                                                                    |
|--------------------|----------------------------------------------------------------------------------------------------|
| Motherboard        | マザーボードに関する情報が表示され、「Motherboard Tests」メ<br>ニューも表示されます。                                                            |
| Floppy Disks       | 適用されません。                                                                                                    |
| Hard Disks         | ハードディスクに関する情報が表示され、「Hard Disk Tests」メ<br>ニューも表示されます。                                                             |
| CD-ROM/DVD         | サーバーに CD-ROM/DVD デバイスが装備されている場合は、そのデ<br>バイスをテストするためのメニューが表示されます。                                                 |
| ATAPI Devices      | IDE コントローラに接続されているデバイス (DVD またはハード<br>ディスク以外) に関する情報が表示されます。                                                     |
| TPM                | セキュリティチップの動作を確認します。                                                                                              |
| シリアルポート            | シリアルポートに関する情報が表示され、「Serial Port Tests」メ<br>ニューも表示されます。                                                           |
| Parallel Ports     | 適用されません。                                                                                                    |
| Modems             | 適用されません。                                                                                                    |
| АТА                | 「ATA Test」メニューが表示されます。テストするシリアル ATA ドラ<br>イバを選択します。                                                              |
| USB                | システムの USB デバイスに関する情報が表示され、「USB Tests」メ<br>ニューも表示されます。                                                            |
| Firewire           | 適用されません。                                                                                                    |
| SCSI               | SCSI デバイスに関する情報が表示され、「SCSI Tests」メニューも表示<br>されます。                                                                |
| ネットワーク             | ネットワークレジスタコントローラのテストを実行します。                                                                                      |
| System Stress Test | CPU、メモリー、およびハードドライブを動作させてチェックしま<br>す。                                                                            |
| キーボード              | 「Keyboard Test」メニューと、キーボードのさまざまなテストを実行<br>するためのオプションが表示されます。                                                     |
| Mouse              | マウスに関する情報が表示され、システム上のマウスをテストするた<br>めのメニューも表示されます。                                                                |
| Joystick           | 適用されません。                                                                                                    |
| Audio              | 適用されません。                                                                                                    |
| Video              | ビデオカードに関する情報が表示されます。最初、モニターにちらつ<br>きが生じる場合がありますが、システムにより「Video Test<br>Options」メニューが表示され、さまざまなビデオテストを実行できま<br>す。 |

Oracle x86 サーバー診断、アプリケーション、およびユーティリティーガイド・–01、2012 年 5 月

| オプション          | 説明                                                                          |       |
|----------------|-----------------------------------------------------------------------------|-------|
| Printers       | 適用されません。                                                                    |       |
| Firmware– ACPI | ACPI (Advanced Configurable Power Interface)の情報が表示され、<br>Tests」メニューも表示されます。 | 「ACPI |

## バーンインテスト

バーンインテストでは、テストスクリプトを実行したり、新しいスクリプトを作成 したりできます。

メインメニューには、「Immediate Burn-In Testing」と「Deferred Burn-In Testing」という2つのバーンインの選択が表示されます。

- 「Immediate Burn-In Testing」では、変更することもそのままで実行することもで きる、テストスクリプトを実行できます。
- 「Deferred Burn-In Testing」では、既存のテストスクリプトを変更するか、新しい スクリプトを作成できます。新しいスクリプトまたは変更されたスクリプトを実際に実行するには、即時バーンインテストを使用する必要があります。

このセクションでは、次のトピックについて説明します:

- 69ページの「即時バーンインテストを実行する」
- 71ページの「スクリプトを作成して保存する(遅延バーンインテスト)」

#### ▼ 即時バーンインテストを実行する

Oracle では、システム上のデバイスの一般的な健全性をテストするために設計された3つのスクリプトを、あらかじめ用意しています。

これらのスクリプトは次のとおりです:

quick.tst

このスクリプトは、テストソフトウェアと対話するために必要な一連のテストを 実行します。ユーザーの操作が必要なときは停止し、タイムアウトしません。こ れらのテストは full.tst よりも高速ですが、詳細ではありません。たとえ ば、DIMM に関連付けられたテストがすべて実行されるわけではありません。

noinput.tst

このスクリプトは、ユーザーの入力が必要なコンポーネント(キーボード、マウス、サウンド、およびビデオ)以外のほとんどのハードウェアコンポーネントに対するおおまかなテストを実行します。このテストでは、ユーザーの入力は不要です。通常これは、ハードウェア関連の問題に対して最初に実行するテストです。

full.tst

このスクリプトは、ユーザーの入力が必要なコンポーネントを含むすべての ハードウェアコンポーネントに対する、詳細で包括的なテストを実行します。こ れには外部ポートが含まれ、COM ポート、パラレルポート、および USB ポート のループバックコネクタが必要です。これらの対話型のテストを進めるには、テ ストユーティリティーとの対話が必要です。

また、あとで即時バーンインテストを使用して実行できるスクリプトを、変更した り作成したりすることもできます。詳細は、71ページの「スクリプトを作成して保 存する (遅延バーンインテスト)」を参照してください。

- メインメニューで、「Immediate Burn-in Testing」をクリックします。
   ページに設定の一覧とバーンインのメニューが表示されます。
- メニューで、「Load Burn-In Script」をクリックします。 テキストフィールドが表示されます。
- 3 実行するスクリプトの名前(たとえば、quick.tst、noinput.tst、または full.tst) を入力します。
- **4** オプションのいずれかを変更するには、ページ下部にある「Change Options」をクリックします。

「Burn-in Options」メニューが開き、現在読み込まれているテストスクリプトのオプ ション (次の表に示されているもの)を変更できます。

| オプション        | 一般的なデフォルト    | <b>quick.tst、 noinput.tst、</b><br>または <b>full.tst</b> スクリプト<br>使用時のデフォルト | 設定可能なすべての選択肢                                              |
|--------------|--------------|--------------------------------------------------------------------------|-----------------------------------------------------------|
| Pass Control | Overall Time | Overall Passes                                                           | Individual<br>Passes、Overall<br>Passes、またはOverall<br>Time |
| Duration     | 01:00        | 1                                                                        | 任意の数値を入力し<br>て、テストの継続時間<br>を選択します                         |
| Script File  | 該当なし         | quick.tst、<br>noinput.tst、または<br>full.tst                                | quick.tst、noiniput.tst、ま<br>たは full.tst                   |
| Report File  | なし           | なし                                                                       | ユーザー定義                                                    |
| Journal File | なし           | D:\noinput.jrl、<br>D:\quick.jrl、または<br>D:\full.jrl                       | ユーザー定義                                                    |

| オプション           | 一般的なデフォルト     | <b>quick.tst、 noinput.tst、</b><br>または <b>full.tst</b> スクリプト<br>使用時のデフォルト | 設定可能なすべての選択肢                                                   |
|-----------------|---------------|--------------------------------------------------------------------------|----------------------------------------------------------------|
| Journal Options | Failed Tests  | All Tests、Absent<br>Devices、および Test<br>Summary                          | Failed Tests、All<br>Tests、Absent<br>Devices、およびTest<br>Summary |
| Pause on Fail   | N             | N                                                                        | YまたはN                                                          |
| Screen Display  | Control Panel | Control Panel                                                            | Control Panel または<br>Running Tests                             |
| POST Card       | Ν             | N                                                                        | YまたはN                                                          |
| Beep Codes      | N             | N                                                                        | YまたはN                                                          |
| Maximum Fails   | Disabled      | Disabled                                                                 | 1-9999                                                         |

- 5 「Perform Burn-in Tests」をクリックします。
   診断ソフトウェアがテストスクリプトを構成されているように実行します。
- ▼ スクリプトを作成して保存する(遅延バーンインテスト)
- Pc-Checkメインメニューから、「Deferred Burn-in Testing」を選択します。
   ウィンドウの上部に、69ページの「即時バーンインテストを実行する」のステップ
   4の表に示したオプションの一覧が表示され、ウィンドウの下部に「Deferred Burn-in」メニューオプションが表示されます。
- 2 テストの一覧とオプションを変更するには、次のいずれかまたは両方を選択します:
  - Change Options

「Burn-in Options」メニューが開き、現在読み込まれているテストスクリプトの さまざまなオプション (69ページの「即時バーンインテストを実行する」の表を 参照) を変更できます。

Select Tests

現在読み込まれているテストスクリプトで実行できる全種類のテストの一覧が表示されます。

**3** 終了したら、「Save Burn-in Script」を選択し、新しいスクリプトの名前を入力しま す。

**d**:\testname.tst (testname は作成したスクリプトの名前)と入力します。

 4 新たに作成したスクリプトを実行するには、「Immediate Burn-in Testing」を表示して スクリプトを実行します。
 69ページの「即時バーンインテストを実行する」を参照してください。

### **Pc-Check**の結果を表示する

Pc-Checkをマニュアルモードで実行したときは、2つの方法で結果を確認できます。これらについては、次のセクションで説明します:

- 72ページの「Pc-Checkファイルをテキストファイルエディタで表示する」
- 73ページの「「Show Results Summary」を使用してテスト結果を表示する」

#### ▼ Pc-Check ファイルをテキストファイルエディタで表示する

始める前に テストに関係するページのヘッダーを表示して、出力ファイルの名前を確認しま す。たとえば、連続バーンインテストを実行する場合、出力ファイルの名前は、次 の図に示されているように PCCHECK.BRN です。

| :28 Pass Number: 1<br>:88 Current Failures: 8 |
|-----------------------------------------------|
| Script File: PCCHECK.BR                       |
| PASSED<br>PASSED                              |
| Testing                                       |
|                                               |
|                                               |

その他のファイルには、PCCHECK.JNLとPCCHECK.HIIがあります。.HIIファイルは不 合格のときにホスト構成全体を示すため、特に重要です。
1 Pc-Check メインメニューで、「System Information Menu」を選択し、Enter を押しま す。

「System Information Menu」が表示されます:

|  | Pc-Check 6.21-s (c) Eurosoft (UK) Ltd 1988-2888                                                                                                    |                                                                                                    |  |  |  |
|--|----------------------------------------------------------------------------------------------------|----------------------------------------------------------------------------------------------------|--|--|--|
|  |                                                                                                    |                                                                                                    |  |  |  |
|  | System Information Menn                                                                                                    |                                                                                                    |  |  |  |
|  | - Information<br>System Overwies<br>Hardware ID Image<br>System Hamagement Info<br>PCI Bus Info<br>IDE Bus Info<br>PCMCIA-CardBus Info<br>Interrupt Unctors<br>IBQ Rowting Info<br>Device Drivers<br>APM Info | - Utility<br>L/D Fort Browser<br>Menory Browser<br>Sector Browser<br>CPU Freq. Momitor<br>CODS Rad Utils<br>SCSI Utils<br>Text File Editor<br>- Settings<br>Start-Up Options |  |  |  |
|  |                                                                                                    |                                                                                                    |  |  |  |
|  | Use +11+ to Move Bar, <emter> to Select, <esc> to Exit</esc></emter>                                                                                                    |                                                                                                    |  |  |  |

- Text File Editor」を選択し、Enter を押します。
   Pc-Check がファイル名の入力を求めます。
- 3 ファイル名(たとえば、PCCHECK.JNL)を入力し、Enterを押します。 エディタが開いてファイルが表示されます:

|                     | PCCHECK.JHL                           |
|---------------------|---------------------------------------|
| -                   | Pc-Check 6.21-s Journal File          |
| 12/01/2002 01:27:12 | Testing Started                       |
| 12/01/2002 01:27:12 | Pass 1 Started                        |
| 12/81/2882 81:27:12 | Testing Ended, 8 failures             |
|                     | Pc-Check 6.21-s Test Summary          |
| 12/01/2002 01:20:20 | Testing Started                       |
| 12/81/2882 81:28:28 | Pass 1 Started                        |
|                     | Use +14+ (PgUp> (PgDn>, Alt-X to Exit |

- ▼ 「Show Results Summary」を使用してテスト結果を表示する
- メインメニューで「Show Results Summary」を選択して、実行したテストとテスト結 果を表示します。 テスト結果は、「Pass」、「Fail」、または「N/A」(該当なし)となります。
  - Processor

このセクションには、プロセッサに対して実行される次のテストが表示されます: 「Core Processor Tests」、「AMD 64-Bit Core Test」、「Math Co-Processor Tests-Pentium Class FDIV and Pentium Class FIST」、「MMX Operation」、「3DNow!Operation」、「SSE Instruction Set」、「SSE2 Instruction Set」、および「MP Symmetry」。

Motherboard

```
このセクションには、マザーボードに対して実行される次のテストが表示されま
す:「DMA Controller Tests」、「System Timer Tests」、「Interrupt
Test」、「Keyboard Controller Tests」、「PCI Bus Tests」、および「CMOS
RAM/Clock Tests」。
```

Memory, Cache Memory, and Video Memory

```
このセクションには、各種のメモリーに対して実行される次のテストが表示され
ます:「Inversion Test Tree」、「Progressive Inversion Test」、「Chaotic Addressing
Test」、および「Block Rotation Test」。
```

Input Device

```
このセクションには、入力デバイスに対して実行される次のテストが表示されま
す:「Verify Device」、「Keyboard Repeat」、および「Keyboard LEDs」。
```

Mouse

```
このセクションには、マウスに対して実行される次のテストが表示されます:
「Buttons」、「Ballistics」、「Text Mode Positioning」、「Text Mode Area
Redefine」、「Graphics Mode Positions」、「Graphics Area Redefine」、およ
び「Graphics Cursor Redefine」。
```

Video

```
このセクションには、ビデオに対して実行される次のテストが表示されます:
「Color Purity Test」、「True Color Test」、「Alignment Test」、「LCD Test」、お
よび「Test Cord Test」。
```

Multimedia

```
このセクションには、マルチメディアコンポーネントに対して実行される次のテ
ストが表示されます:「Internal Speaker Test」、「FM Synthesizer Test」、「PCM
Sample Test」、「CD/DVD Drive Read Test」、「CD/DVD Transfer
(KB/Sec)」、「CD/DVD Transfer Rating」、「CD/DVD Drive Seek
Test」、「CD/DVD Seek Time (ms)」、「CD/DVD Test Disk Read」、およ
び「CD/DVD Tray Test」。
```

ATAPI Devices

```
このセクションには、ATAPIデバイスに対して実行される次のテストが表示され
ます:「Linear Read Test」、「Non-Destructive Write Test」、および「Random
Read/Write Test」。
```

Hard Disk

このセクションには、ハードディスクに対して実行される次のテストが表示され ます:「Read Test」、「Read Verify Test」、「Non-Destructive Write Test」、「Destructive Write Test」、「Mechanics Stress Test」、および「Internal Cache Test」。

USB

このセクションには、USBに対して実行される次のテストが表示されます: 「Controller Tests」と「Functional Tests」が表示されます。

Hardware ID

比較テストを使用して、システムのマシン ID を特定します。このテストは x86 サーバーには対応していません。

## NIC チーミングの構成

この章では、Windowsオペレーティングシステムを搭載したシステム上に NIC チーミングを実装するように、Windows デバイスマネージャー用 Intel PROSet を構成 する方法について説明します。

NICチーミングは、耐障害性または負荷分散のために、複数のネットワークアダプ タ(チーム)を単一のネットワークインタフェースに構成する機能です。

Windows 用 Intel PROSet は、Windows デバイスマネージャーでネットワークアダプタ を拡張します。Oracle Server Assistant (追加ソフトウェア)を使用してサーバー上に Windows OS をインストールするときに、Intel PROSet をインストールできます。Intel PROSet のインストールにより、デバイスマネージャーにリストされる Intel ネット ワークアダプタに Intel PROSet 構成タブが追加されます。

## アダプタチーミング

アダプタチーミング機能は、Intel アダプタのチーミングを可能にします。この機能は、現時点では Windows Server 2008 および Windows Server 2008 R2の下で使用できます。

次の図は、Windowsが2台のサンプルサーバー上でこれらのポートをどのように識 別するかを示しています:

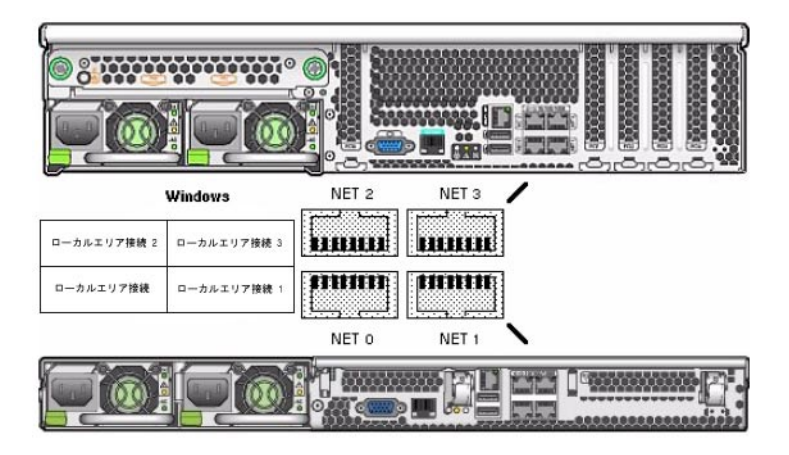

注-システム上でどのネットワークインタフェースポートがアクティブかを判別する には、ipconfig /all コマンド、または Windows ネットワーク接続マネージャーを使 用します。詳細は、サービスマニュアルを参照してください。

チームには、チーミングウィザードに表示される複数のアダプタを含めることがで きます。

▼ Intel NIC チーミングの構成設定にアクセスするには

- 1 デバイスマネージャーを開きます。
  - a. 「ファイル名を指定して実行」ダイアログボックスが開きます。
  - b. devmgmt.mscと入力します。 「デバイスマネージャー」画面が表示されます。
- ネットワークアダプタのグループを展開します。
   ネットワークアダプタのリストが表示されます。
- 3 Intelネットワークアダプタの1つを右クリックし、「プロパティー」をクリックします。 アダプタのプロパティー画面が表示されます。

4 「チーム化」タブをクリックします。チーミングオプションのリストが表示されます。

| T          | Link Speed Advanced                                                        | Power Managemer    |
|------------|----------------------------------------------------------------------------|--------------------|
| learning   | VLANs Driver D                                                             | etails   Resource: |
| intel      | Adapter Teaming                                                            |                    |
| -          |                                                                            |                    |
| - Team     | this adapter with other adapters                                           |                    |
| Теа        | n.                                                                         | New Team           |
| Not        | eams available 💌                                                           | Properties         |
| Allows yo  | u to specify whether a network con<br>a in a team. For an overview of team | nection will       |
| If not che | cked this adapter is not part of a tear                                    | n.                 |
|            |                                                                            |                    |
|            |                                                                            |                    |
|            |                                                                            |                    |
|            |                                                                            |                    |

**5** 「このアダプタを他のアダプタとチーム化する」を選択してから、「新規 チーム」をクリックします。

「新規チーム」ウィザードが表示されます。

| ARK | Welcome to the Intel(R) PRO Adapter New Team Wizard                                                                                                    |
|-----|----------------------------------------------------------------------------------------------------|
|     | Specify a name for the team                                                                                                    |
|     | Advanced Networking Services (ANS) team names are Imited to 48 characters. Team names must be unique within the system.<br>The team name can be changed after the team is created by using the <b>Modify Team</b> button on the <b>Setting</b> tab of the team properties dialog. |
|     | < <u>₽ack N</u> ext> Cancel                                                                                                    |

6 「次へ」をクリックします。アダプタの選択画面が表示されます。

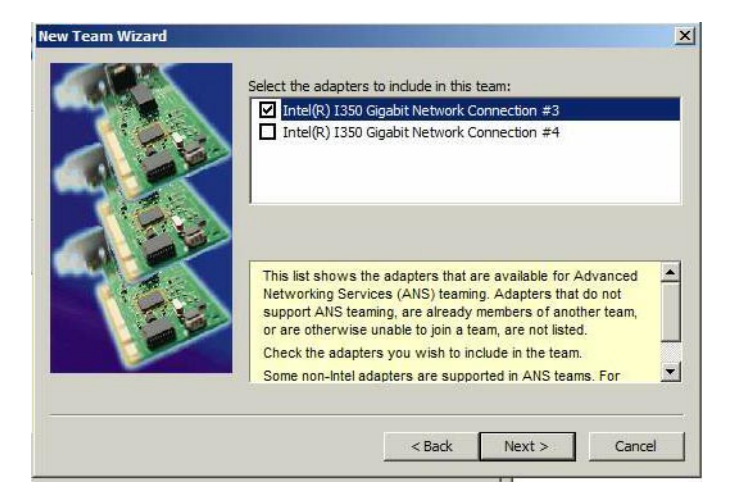

7 取り付け済みアダプタのリストから、チームに含めるアダプタを選択してから、「次へ」をクリックします。

ウィザードに従って、チームの構成と設定を行います。

#### NICチーミングに関するその他の情報

使用している環境でのNICチーミングのセットアップ方法の詳細については、次の Intelの接続性に関する Web ページの「Advanced Networking Services Teaming」を参照 してください:

http://support.intel.com/support/network/sb/CS-009747.htm

また、次のWebサイトで、使用しているサーバーのネットワークアダプタ用 に、Intelのネットワーク接続のユーザーガイドー式をダウンロードすることができ ます:

http://support.intel.com/support/network/sb/cs-009715.htm

# HWdiag によるシステムコンポーネント のチェック

HWdiag は、システムコンポーネントのステータスをチェックするために使用できる コマンド行ユーティリティーです。これは、Oracle ILOM コマンド行インタフェース (CLI)から制限モードで実行されます。

注-使用しているプラットフォームでこの機能がサポートされているかどうかを確認 するには、プロダクトノートを調べてください。

このセクションには、次のトピックが含まれています:

- 81ページの「HWdiagを実行する」
- 82ページの「HWdiag コマンド」

Oracle ILOM に関する詳細は、Oracle Integrated Lights Out Manager 3.1 ドキュメントラ イブラリを参照してください:

http://docs.oracle.com/cd/E24707\_01/index.html

### ▼ HWdiag を実行する

Oracle ILOM から制限付きシェルモードで HWdiag にアクセスします。

1 Oracle ILOM CLI. にログオンします。

Oracle ILOM のプロンプトが表示されます。

詳細は、http://docs.oracle.com/cd/E24707\_01/index.htmlを参照してください。

2 制限モードに入ります。次を入力します:

```
->set SESSION mode=restricted
Warning: The "Restricted Shell" account is provided solely
to allow Services to perform diagnostic tasks.
```

[(restricted\_shell) ssg15-2243-0a8181e4:~]#

3 コマンドを入力します。

HWdiag コマンドは、 hwdiag main command [subcommand...] の形式を使用します。

詳細は、82ページの「HWdiagコマンド」を参照してください。

- 4 HWdiag ヘルプを表示するには、次を入力します:
  - hwdiag、オプションと主なコマンドの一覧を取得します。
  - hwdiag -h、主なコマンドとそのサブコマンドの一覧を取得します。
  - hwdiag -h main command、main command に関連付けられたすべてのサブコマンドの一覧を取得します。

### HWdiag コマンド

このセクションでは、HWdiagコマンド行の使用方法を説明します。

#### HWdiagコマンド行を使用する

HW diag コマンドは、hwdiag main-command [subcommand ...]の形式を使用します。

例:

[(restricted\_shell) ssg15-2243-0a8181e4:~]# hwdiag led get /SYS/OK
HWdiag (Restricted Mode) - Version 5.21.72390 (Built Mar 14 2012 at 02:20:12)
LED VALUE
/SYS/OK : on

[(restricted\_shell) sca15-2243-0a8181e4:~]#

多くのサブコマンドには、実際のデバイスまたは影響を受けるデバイスを特定する ための追加のサブコマンドが必要です。このターゲットは、個々のデバイス、また はサブコマンドのすべての有効なターゲットを表す all にできます。上の例で は、hwdiag led get /SYS/OK は単一 LED の状態を返しますが、hwdiag led get all は すべてのシステム LED の状態を表示します。

注-主なコマンドとサブコマンドは、大文字と小文字が区別されます。しか し、hwdiag はそうではありません。たとえば、hwdiag led get all は hwdiag LED GET ALL と同じです。

不完全なコマンド行を入力すると、HWdiagは対話型モードになります。これは、有 効なサブコマンドのリストを表示してから、cmd > プロンプトのあとに、入力したコ マンド文字列を表示します。表示されたサブコマンドを入力して、続行します。

必要に応じて、コマンドの入力が完了するまで、複数回の反復を通して対話型 モードが続きます。対話型モードを終了するには、CTRL-Cを入力します。

次の表示は、例、つまり対話型モードを示しています。

```
[(restricted_shell) ssg15-2243-0a8181e4:~]# hwdiag led
HWdiag (Restricted Mode) - Version 5.21.72390 (Built Mar 14 2012 at 02:20:12)
   get [all|<led>]
              - Display LED Status
   info [all|<device>]
              - Dump LED Controller Registers
cmd > hwdiag led get
Valid Options for LED Names :
                                   /SYS/MB/P1/D7/SERVICE
  ALL
 /SYS/MB/P0/SERVICE
                                   /SYS/MB/P1/D8/SERVICE
 /SYS/MB/P0/D0/SERVICE
                                   /SYS/MB/P1/D9/SERVICE
  /SYS/MB/P0/D1/SERVICE
                                  /SYS/MB/P1/D10/SERVICE
  /SYS/MB/P0/D2/SERVICE
                                  /SYS/MB/P1/D11/SERVICE
  /SYS/MB/P0/D3/SERVICE
                                  /SYS/OK2RM
  /SYS/MB/P0/D4/SERVICE
                                  /SYS/FAULT
  /SYS/MB/P0/D5/SERVICE
                                  /SYS/OK
  /SYS/MB/P0/D6/SERVICE
                                  /SYS/LOCATE
 /SYS/MB/P0/D7/SERVICE
                                  /SYS/DISK0/ACTIVITY
 /SYS/MB/P0/D8/SERVICE
                                  /SYS/DISK1/ACTIVITY
  /SYS/MB/P0/D9/SERVICE
                                  /SYS/DISK2/ACTIVITY
  /SYS/MB/P0/D10/SERVICE
                                   /SYS/DISK3/ACTIVITY
  /SYS/MB/P0/D11/SERVICE
                                   /SYS/DISK0/LOCATE
  /SYS/MB/P1/SERVICE
                                   /SYS/DISK1/LOCATE
  /SYS/MB/P1/D0/SERVICE
                                   /SYS/DISK2/LOCATE
  /SYS/MB/P1/D1/SERVICE
                                   /SYS/DISK3/LOCATE
  /SYS/MB/P1/D2/SERVICE
                                   /SYS/DISK0/FAILURE
  /SYS/MB/P1/D3/SERVICE
                                   /SYS/DISK1/FAILURE
  /SYS/MB/P1/D4/SERVICE
                                  /SYS/DISK2/FAILURE
 /SYS/MB/P1/D5/SERVICE
                                  /SYS/DISK3/FAILURE
  /SYS/MB/P1/D6/SERVICE
cmd > hwdiag led get /SYS/FAULT
  LED
                                   VALUE
  /SYS/FAULT
                                 : on
```

#### コマンドの説明

次の表は、HWdigコマンドの一覧です。

[(restricted\_shell) ssg15-2243-0a8181e4:~]#

注-すべてのプラットフォームですべてのコマンドを使用できるわけではありません。使用しているシステムで使用できるコマンドを調べるには、hwdiag -h と入力してください。

表1 HWdiagコマンド

| mld 重酒なとび CDLD のコマンド | コンポーネン<br>ト | アクション | オプション | 説明                |
|----------------------|-------------|-------|-------|-------------------|
|                      | cpld        |       |       | 電源および CPLD のコマンド  |
| reg CPLDレジスタをダンプします。 |             | reg   |       | CPLD レジスタをダンプします。 |

| 表1 HWdiagコマンド |                               | 続き)   |                                                                                                    |
|---------------|-------------------------------|-------|----------------------------------------------------------------------------------------------------|
| コンポーネン<br>ト   | アクション                         | オプション | 説明                                                                                                    |
|               | vr_check                      |       | 電圧調整器のステータスを出力します。                                                                                                    |
| cpu           |                               |       | CPU情報を表示します。                                                                                                    |
|               | info all  <i>cpu</i>          | -r    | CPUデバイスをダンプします。                                                                                                    |
| fan           |                               |       | ファンのテスト/ユーティリティー。                                                                                                    |
|               | get                           | -m    | ファン RPM を表示します                                                                                                    |
|               | info                          |       | ファンの有無の情報を表示します。                                                                                                    |
| gpio          |                               |       | AST2300 GPIO 機能                                                                                                    |
|               | get gpio_pin                  | -r    | 特定のピンについての情報を取得します。                                                                                                    |
| i2c           |                               |       | サイドバンド i2c トポロジをテストします。                                                                                                    |
|               | scan                          |       | アクセス可能なすべての i2c デバイスを表示します                                                                                                    |
|               | test                          |       | すべてのプラットフォーム i2c デバイスの接続性をテス<br>トします。このテストは合格または不合格を返します。                                                                                                    |
| led           |                               |       | LED についての情報を取得します。                                                                                                    |
|               | get all  <i>led</i>           |       | LED の状態を表示します。                                                                                                    |
|               | info all  <i>led</i>          |       | LED レジスタについての情報を表示します。                                                                                                    |
| mem           |                               |       | メモリー (DIMM) 情報を表示します                                                                                                    |
|               | info all  <i>dimm</i><br>name |       | メモリー構成を表示します。                                                                                                    |
|               | spd all  <i>dimm</i><br>name  | -r    | DIMM SPD 情報 (サイズ、速度、および電圧などの情報<br>を含む) を表示します。表示される情報は、メーカーに<br>よって異なります。                                                                                                    |
| pci           |                               |       | PCIe のテストとユーティリティー                                                                                                    |
|               | dump                          |       | PCIe レジスタを読み取ります。                                                                                                    |
|               |                               |       | dump <socket> <bus> <dev> <func> [std ext] [<offset> <count>] <ul> <li>std は領域全体を読み取ります</li> <li>ext は拡張された領域を読み取ります</li> <li><offset><count>単一のレジスタを指定します</count></offset></li> </ul> </count></offset></func></dev></bus></socket> |
|               | info all  <i>device</i>       | -r    | すべてのデバイスまたは単一のデバイスの PCIe リンク情報を表示します。                                                                                                    |
|               | lspci                         |       | すべての PCIe デバイス、Linux スタイルを表示します。                                                                                                    |

Oracle x86 サーバー診断、アプリケーション、およびユーティリティーガイド・-01、2012 年5 月

| 表1 HWdia    | gコマンド (                 | 続き)    |                                                                                |
|-------------|-------------------------|--------|--------------------------------------------------------------------------------|
| コンポーネン<br>ト | アクション                   | オプション  | 説明                                                                             |
|             | read                    |        | 指定された PCIe レジスタを読み取ります。                                                        |
|             |                         |        | read <socket> <bus> <dev> <func> <offset></offset></func></dev></bus></socket> |
| power       |                         |        | 電源の情報を表示します。                                                                   |
|             | get                     |        | センサー測定値を表示します。                                                                 |
|             |                         |        | get amps volts watts all sensor                                                |
|             |                         |        | sensor は個々のセンサーを示します。                                                          |
|             | info all  <i>sensor</i> |        | センサーに関する情報を表示します。                                                              |
| system      |                         |        |                                                                                |
|             | fabric test             |        | QPIバス速度、PCIeリンク速度、およびメモリー周波数<br>を含む、システムのファブリックをテストします。                        |
|             | info                    |        | システム構成情報を表示します。                                                                |
|             | port80                  | -m     | ポート 80 を監視することによって、ホストブートの進捗<br>状況を表示します。デフォルトの間隔は5 ミリ秒です。                     |
|             | rtc                     |        | リアルタイムクロック (RTC) を表示します                                                        |
|             | thermal                 | -m, -r | 温度、ファン速度、および電源を含む、システム温度情<br>報を表示します。                                          |
|             | version                 |        | システムコンポーネントのバージョンを表示します。                                                       |
| temp        |                         |        | 温度を表示します。                                                                      |
|             | get all  <i>sensor</i>  |        | 温度センサー測定値を表示します。                                                               |
|             | info all  <i>sensor</i> |        | システムセンサーに関する情報を表示します。                                                          |

#### 表2 オプション

| オプション | 長                            | 説明                                                                        |
|-------|------------------------------|---------------------------------------------------------------------------|
| – h   | help                         | ヘルプを表示します。                                                                |
| -1    | log<br><filename></filename> | filenameへのログ記録を開始するために、HWdiagを有効にします。<br>注-ログにタイムスタンプを追加するには、-tを使用してください。 |
| – t   | timestamp                    | ログにタイムスタンプを追加します。-1オプションとともに使用しま<br>す。                                    |
| – m   | monitor<br><.1 sec>          | 監視間隔を10分の1秒単位で設定します。現在の監視間隔をオーバーラ<br>イドします。                               |

| 表2 オプシ | эン  | (続き)                         |
|--------|-----|------------------------------|
| オプション  | 長   | 説明                           |
| - r    | raw | 簡単に解析できるように HWdiag 出力を変更します。 |

# サーバーモジュールのファームウェアと ソフトウェアの入手

このセクションでは、サーバーのファームウェアとソフトウェアを入手するための オプションについて説明します。

| 説明                                                                                                    | リンク                           |
|----------------------------------------------------------------------------------------------------|-------------------------------|
| ファームウェアとソフトウェアのアップデート                                                                                 | 87 ページの「ファームウェアとソフトウェアの       |
| について説明します。                                                                                            | アップデート」                       |
| ファームウェアとソフトウェアを入手するため                                                                                 | 88 ページの「ファームウェアおよびソフト         |
| のオプションについて学習します。                                                                                      | ウェア入手のオプション」                  |
| 入手可能なファームウェアとソフトウェアの                                                                                  | 88 ページの「入手可能なソフトウェアリリース       |
| パッケージを示します。                                                                                           | のパッケージ」                       |
| Oracle System Assistant、My Oracle Support、また<br>は物理メディアのリクエストに<br>よって、ファームウェアとソフトウェアの<br>パッケージを入手します。 | 90ページの「ファームウェアとソフトウェアの<br>入手」 |
| ファームウェアとソフトウェアのアップデート                                                                                 | 94ページの「アップデートをインストールす         |
| をインストールします。                                                                                           | る」                            |

## ファームウェアとソフトウェアのアップデート

サーバー用のハードウェアドライバやツールなど、ファームウェアとソフトウェア は定期的に更新されます。アップデートはソフトウェアリリースとして使用可能に なります。ソフトウェアリリースは、サーバーで使用できるすべてのファーム ウェア、ハードウェアドライバ、およびユーティリティーを含む、ダウンロード (パッチ)のセットです。これらはすべてまとめてテストされています。ダウン ロードに含まれている Read Me ドキュメントに、前回のソフトウェアリリースから 変更された点と変更されていない点が説明されています。

サーバーのファームウェアとソフトウェアは、ソフトウェアリリースが入手可能に なったらすぐに更新してください。ソフトウェアリリースには、たいていの場合は バグの修正が含まれていて、更新によってサーバーモジュールソフトウェアは、最 新のファームウェアおよびその他のシャーシコンポーネントのファームウェアやソ フトウェアとの互換性を確保できます。 ダウンロードパッケージの Read Me ファイルとサーバーのプロダクトノートに は、ダウンロードパッケージ内の更新されたファイルと、最新のリリースで修正さ れているバグに関する情報が記載されています。さらに、プロダクトノートに は、最新のシャーシのファームウェアでサポートされているサーバーモジュールソ フトウェアのバージョンに関する情報も記載されています。

## ファームウェアおよびソフトウェア入手のオプション

使用しているサーバー用の最新のファームウェアとソフトウェアのセットを入手す るには、次のいずれかのオプションを使用します:

 Oracle System Assistant – Oracle System Assistant は、サーバーのファームウェアと ソフトウェアを簡単にダウンロードしてインストールできるようにする、Oracle サーバー用の出荷時にインストール済みの新しいオプションです。

Oracle System Assistantの使用方法の詳細は、使用しているサーバーの管理ガイドを参照してください。

 My Oracle Support - システムのすべてのファームウェアとソフトウェアは、My Oracle Support (http://support.oracle.com)から入手できます。

My Oracle Support で入手できるものの詳細は、88ページの「入手可能なソフト ウェアリリースのパッケージ」を参照してください。

My Oracle Support からソフトウェアリリースをダウンロードする方法は、90 ページの「My Oracle Support を使用してファームウェアとソフトウェアをダウン ロードする」を参照してください。

 物理メディアのリクエスト (PMR) - My Oracle Support から入手できるダウン ロード (パッチ) が含まれている DVD をリクエストできます。

詳細は、92ページの「物理メディアのリクエスト(オンライン)」を参照してください。

### 入手可能なソフトウェアリリースのパッケージ

My Oracle Support にあるダウンロードは、プロダクトファミリ、次に製品、その次に バージョンによってグループ分けされています。バージョンには1つ以上のダウン ロード (パッチ) が含まれます。

サーバーとブレードの場合、パターンは似ています。この製品はサーバーです。各 サーバーにはリリースのセットが含まれています。これらのリリースは本当のソフ トウェア製品のリリースではありませんが、サーバー用のアップデートのリリース です。これらのアップデートはソフトウェアリリースと呼ばれ、すべてまとめてテ ストされたいくつかのダウンロードで構成されます。各ダウンロードに は、ファームウェア、ドライバ、またはユーティリティーが含まれています。 My Oracle Support には、次の表に示されている、このサーバーファミリ用の同じダウ ンロードタイプのセットがあります。これらは物理メディアのリクエスト (PMR) に よってリクエストすることもできます。同じファームウェアとソフトウェア を、Oracle System Assistant を使用してダウンロードすることもできます。

| <br>パッケージ名                                                  | 説明                                                                                                    | このパッケージをダウンロード<br>するタイミング                               |
|-------------------------------------------------------------|----------------------------------------------------------------------------------------------------|---------------------------------------------------------|
| server name SW version – ファームウェア<br>パック                     | Oracle ILOM、BIOS、および<br>オプションカードファーム<br>ウェアを含む、すべてのシ<br>ステムファームウェア。                                                                               | 最新のファームウェアが必<br>要です。                                    |
| server name SW version – OS パック                             | OS パックは、サポートされ<br>ているオペレーティングシ<br>ステムのバージョンごとに<br>入手できます。各 OS<br>パックには、該当の<br>バージョンの OS 用のすべ<br>てのツール、ドライバ、お<br>よびユーティリティーの<br>パッケージが含まれていま<br>す。 | OS 固有のドライ<br>バ、ツール、または<br>ユーティリティーを更新す<br>る必要があります。     |
|                                                             | ソフトウェアには、Oracle<br>Hardware Management Pack<br>と LSI MegaRAID ソフト<br>ウェアが含まれています。                                                                 |                                                         |
| server name SW version – すべてのパック                            | ファームウェアパック、す<br>べての OS パック、および<br>すべてのドキュメントが含<br>まれています。                                                                                         | システムファームウェアと<br>OS 固有ソフトウェアの組<br>み合わせを更新する必要が<br>あります。  |
|                                                             | このパックに SunVTS また<br>は Oracle System Assistant の<br>イメージは含まれていませ<br>ん。                                                                             |                                                         |
| server name SW version – 診断                                 | SunVTS 診断イメージ。                                                                                                    | SunVTS 診断イメージが必<br>要です。                                 |
| server name SW version – Oracle System<br>Assistant Updater | Oracle System Assistant<br>アップデータおよび ISO 更<br>新イメージ。                                                                                              | Oracle System Assistant の回<br>復または更新は、手動で行<br>う必要があります。 |

ダウンロードのそれぞれは zip ファイルで、Read Me と、ファームウェアまたはソフ トウェアのファイルを含むサブディレクトリのセットが含まれています。Read Me ファイルには、前回のソフトウェアリリース以降に変更されたコンポーネント と、修正済みのバグの詳細が記載されています。これらのダウンロードのディレク トリ構造の詳細は、サーバーの管理ガイドを参照してください。

## ファームウェアとソフトウェアの入手

このセクションでは、ソフトウェアリリースファイルのダウンロードまたはリクエストの手順を説明します。

注-Oracle System Assistant を使用して、最新のソフトウェアリリースを簡単にダウン ロードして使用することもできます。詳細は、サーバーの管理ガイドを参照してく ださい。

更新済みのファームウェアとソフトウェアには、ほかに2つの入手方法がありま す。

- 90ページの「My Oracle Support を使用してファームウェアとソフトウェアをダウンロードする」
- 91ページの「物理メディアをリクエストする」
- ▼ My Oracle Support を使用してファームウェアとソ フトウェアをダウンロードする
- 1 http://support.oracle.com にアクセスします
- 2 My Oracle Support にサインインします。
- ページ上部にある「パッチと更新版」タブをクリックします。
   「パッチと更新版」画面が表示されます。
- 4 「検索」画面で、「製品またはファミリ(拡張検索)」をクリックします。 画面に検索フィールドが表示されます。
- 5 「製品」フィールドで、ドロップダウンリストから製品を選択します。 あるいは、製品名 (たとえば、Sun Blade X6270 M3)の全体または一部を、一致するものが表示されるまで入力します。
- 「リリース」フィールドで、ドロップダウンリストからソフトウェアリリースを選択します。
   入手可能なすべてのソフトウェアリリースを表示するには、フォルダを展開します。

- 7 「検索」をクリックします。
   ソフトウェアリリースは、ダウンロード(パッチ)のセットで構成されます。
   入手可能なダウンロードの説明については、88ページの「入手可能なソフトウェアリリースのパッケージ」を参照してください。
- 8 パッチを選択するには、パッチ名の横にあるチェックボックスをクリックします(複数のパッチを選択できます)。 アクションパネルがポップアップ表示されます。このパネルには複数のアクションのオプションが表示されます。
- アップデートをダウンロードするには、ポップアップパネルの「ダウンロード」を クリックします。
   自動的にダウンロードが開始されます。

### 物理メディアをリクエストする

手続き上、Oracle Web サイトからダウンロードできない場合は、物理メディアのリクエスト (PMR) によって最新のソフトウェアリリースを入手できます。

次の表で、物理メディアのリクエストを行うためのおおまかなタスクについて説明 し、詳細情報のリンクを示します。

| 説明                         | リンク                        |
|----------------------------|----------------------------|
| リクエストを行うために必要な情報を収集しま      | 91 ページの「物理メディアのリクエストのため    |
| す。                         | の情報を収集します」                 |
| オンラインで、または Oracle サポートに電話す | 92 ページの「物理メディアのリクエスト (オン   |
| ることで、物理メディアをリクエストします。      | ライン)」                      |
|                            | 93 ページの「物理メディアのリクエスト (電話)」 |

#### 物理メディアのリクエストのための情報を収集します

物理メディアのリクエスト (PMR) を行うためには、サーバーモジュールに対する保 証またはサポート契約が必要です。

PMRを行う前に、次の情報を収集します:

製品名、ソフトウェアリリースのバージョン、および必要なパッチを把握します。最新のソフトウェアリリースと、リクエストするダウンロードパッケージ(パッチ)の名前がわかっていると、より簡単にリクエストを行うことができます。

- My Oracle Support にアクセスできる場合 90 ページの「My Oracle Support を使用してファームウェアとソフトウェアをダウンロードする」の手順に従って、最新のソフトウェアリリースを判断して、入手可能なダウンロード(パッチ)を表示してください。パッチのリストを表示したあとに、ダウンロード手順を続けない場合は、「パッチ検索結果」ページから移動できます。
- My Oracle Support にアクセスできない場合 88 ページの「入手可能なソフト ウェアリリースのパッケージ」にある情報を使って、目的のパッケージを判断 してから、最新のソフトウェアリリース用のこれらのパッケージをリクエスト してください。
- 送付先情報を用意します。リクエストのためには、連絡先、電話番号、電子 メールアドレス、会社名、および送付先住所を提供する必要があります。

### ▼ 物理メディアのリクエスト(オンライン)

- 始める前に リクエストを行う前に、91ページの「物理メディアのリクエストのための情報を収 集します」に記載されている情報を収集します。
  - **1** http://support.oracle.com にアクセスして、サインインします。
  - 2 ページの右上隅にある「問合せ先」リンクをクリックします。
  - 3 「リクエストの説明」セクションで、次を入力します:
    - a. 「リクエスト・カテゴリ」ドロップダウンリストから、次を選択します: 物理メディアのリクエスト(レガシー Oracle 製品、Primavera、BEA、Sun 製品)
    - **b.** 「リクエスト・サマリー」フィールドに、次を入力します:

PMR for latest software release for your server name

4 「リクエスト詳細」セクションで、次の表に示されている質問に回答します:

| 質問                             | 回答     |
|--------------------------------|--------|
| 物理ソフトウェアメディアの送付リクエストで<br>すか?   | はい     |
| どの製品ラインに関係するメディアのリクエス<br>トですか? | Sun 製品 |
| パッチのダウンロードに必要なパスワードの確<br>認ですか? | いいえ    |
| CD/DVD でのパッチのリクエストですか?         | はい     |

Oracle x86 サーバー診断、アプリケーション、およびユーティリティーガイド・-01、2012 年5 月

| 質問                                                          | 回答                                                                                     |
|-------------------------------------------------------------|----------------------------------------------------------------------------------------|
| CD/DVD でのパッチをリクエストする場合<br>は、パッチ番号とOS/プラットフォームを入力<br>してください。 | ソフトウェアリリースの必要なダウンロードそ<br>れぞれのパッチ番号を入力してください。                                           |
| 物理メディア送付を要望されている製品の名前<br>とバージョンをリストしてください。                  | 製品名: サーバー名を入力します。<br>バージョン: 最新のソフトウェアリリース番号。                                           |
| リクエストするメディアの OS/プラット<br>フォームは何ですか?                          | OS 固有のダウンロードをリクエストする場合<br>は、ここに OS を指定します。システム<br>ファームウェアのみをリクエストする場合<br>は、「汎用」と入力します。 |
| この送付に言語は必要ですか?                                              | いいえ                                                                                    |

- 5 送付先の担当者、電話番号、電子メールアドレス、会社名、および送付先住所の情報を入力します。
- **6** 「次へ」をクリックします。
- 7 「関連ファイル」の下に Knowledge Article 1361144.1 と入力します
- 8 「送信」をクリックします。

### ▼ 物理メディアのリクエスト(電話)

- 始める前に リクエストを行う前に、91ページの「物理メディアのリクエストのための情報を収 集します」に記載されている情報を収集します。
  - 1 Oracle Global Customer Support Contacts Directory にある適切な番号を使用して、Oracle サポートに電話します:

http://www.oracle.com/us/support/contact-068555.html

- 2 サーバー用の物理メディアのリクエスト (PMR) を行うことを、Oracle サポートに伝え ます。
  - My Oracle Support から特定のソフトウェアリリースおよびパッチ番号の情報を入 手できる場合は、サポート担当者にこの情報を伝えます。
  - ソフトウェアリリース情報を入手できない場合は、サーバーの最新のソフト ウェアリリースをリクエストしてください。

## アップデートをインストールする

以降のトピックでは、ファームウェアとソフトウェアのアップデートのインス トールに関する情報を提供します:

- 94ページの「ファームウェアをインストールする」
- 94ページの「ハードウェアドライバとOSツールをインストールする」

## ファームウェアをインストールする

更新されたファームウェアは、次のいずれかを使用してインストールできます:

 Oracle Enterprise Manager Ops Center – Ops Center Enterprise Controller では、Oracle から自動的に最新のファームウェアをダウンロードするか、Enterprise Controller 内にファームウェアを手動でロードできます。どちらの場合も、Ops Center が1 つ以上のサーバー、ブレード、またはブレードシャーシ上にファームウェアをイ ンストールできます。

詳細については、次にアクセスしてください。

http://www.oracle.com/us/products/enterprise-manager/opscenter/index.html

- Oracle System Assistant Oracle System Assistant では、Oracle の最新のファーム ウェアをダウンロードしてインストールできます。
   詳細は、使用しているサーバーの管理ガイドを参照してください。
- Oracle Hardware Management Pack Oracle Hardware Management Pack 内の fwupdate CLI ツールを使用して、システム内のファームウェアを更新できます。

詳細については、http://www.oracle.com/pls/topic/lookup?ctx=ohmpを参照して ください。

 Oracle ILOM - Oracle ILOM および BIOS ファームウェアは、Oracle ILOM Web イン タフェースおよび Oracle ILOM CLI を使用して更新できる唯一のファームウェア です。

詳細は、http://www.oracle.com/pls/topic/lookup?ctx=ilom31を参照してください。

## ハードウェアドライバと **OS** ツールをインス トールする

更新されたハードウェアドライバとオペレーティングシステム (OS) 関連のツール (Oracle Hardware Management Pack など) は、次のいずれかを使用してインストールで きます:

 Oracle Enterprise Manager Ops Center – 詳細については、次のURLにアクセスして ください: http://www.oracle.com/us/products/enterprise-manager/opscenter/index.html

- Oracle System Assistant 詳細は、使用しているサーバーの管理ガイドを参照して ください。
- JumpStart、Kickstart、またはサードパーティー製ツールなどのその他の配備メカ ニズム。

詳細は、使用している OS のドキュメントを参照してください。

# 索引

#### A

ACPI (Advanced Configurable Power Interface) テスト, 67,73-75 ATAPI デバイス,テスト, 73-75

#### В

BIOS POST, 43-46 BIOS POST エラー, 45

#### E

edit コマンド、「Preboot」メニュー, 37-39

#### F

full.tst スクリプト, 69

#### Η

HWdiag, 81-86

#### I

Intel PROSet, 77–80

#### Ν

NIC チーミング, 77-80 noinput.tst スクリプト, 69

#### 0

Oracle ILOM Oracle ILOM アクセスをシリアルコンソールに 復元する、39 「Preboot」メニューを使ったブート、35 回復, 40-42 環境設定 U-Boot テストのステータス, 31 コンポーネントのステータスのチェック CLI, 50–51 GUI, 48-50 データスナップショットの作成 CLI, 54–55 GUI, 52-54 ホストの監視, 47-55 Oracle ILOM のブート, 35 Oracle ILOM ファームウェアの回復, 40-42 Oracle ILOM を使用したホストの監視, 47-55

#### Ρ

Pc-Check, 61 結果の表示, 72 「Preboot」メニュー, 33-42 edit コマンド, 37-39 「Preboot」メニュー(続き) Oracle ILOM ファームウェアの回復, 40-42 アクセス, 33 「Preboot」メニューへのアクセス, 33

#### Q

quick.tst スクリプト, 69

#### S

SunVTS,ログファイル,59-60 SunVTS診断ソフトウェア 概要,57 ドキュメント,58 問題の診断に使用,59-60

#### U

U-Boot 診断, 23-31,35 テストのステータス,31 USBデバイス 診断,67,73-75

か 環境設定, Oracle ILOM, 31

#### き

キーボード テスト,67,73-75 既知の問題,確認,19 緊急の停止,21-22

こ コンポーネントのステータス HWdiagによるチェック,81-86 コンポーネントのステータス(続き) Oracle ILOM を使ったチェック CLI, 50-51 GUI, 48-50

#### さ

サーバー外部の点検,21 サーバー内部の点検,21-22 サーバーの点検 外部,21 内部,21-22 最新情報,19

### し

障害のステータス 表示 Oracle ILOM CLI を使った、50-51 Oracle ILOM Web インタフェースを 使った、48-50 シリアルコンソール, 39 診断 [Advanced Diagnostics], 67  $\lceil$  Show Results summary $\rfloor$ , 73–75 「System Information Menu」, 65 「System Information Menu」のオプション, 65 U-Boot, 23-31 メインメニューオプション, 61 診断ガイドの概要、7 診断ツール,説明、9 診断テストの出力、26

#### す

スナップショット Oracle ILOM を使った作成 CLI, 54–55 GUI, 52–54

#### せ

正常な停止, 21-22

#### そ

即時バーンインテスト, 69-71

#### 5

遅延バーンインテスト, 71-72

#### τ

停止の手順、21-22 データスナップショット Oracle ILOM を使った作成 CLI, 54–55 GUI, 52-54 テスト ACPI (Advanced Configurable Power Interface), 73–75 ATAPI デバイス, 73-75 USB デバイス, 73-75 キーボード,73-75 遅延バーンイン、71-72 入力デバイス, 73-75 ネットワーク、73-75 ハードドライブ, 73-75 バーンイン 即時、69-71 ビデオ,73-75 ビデオメモリー、73-75 ファームウェア,73-75 プロセッサ、73-75 マウス, 73-75 マザーボード, 73-75 マザーボードコンポーネント、61 マルチメディアコンポーネント,73-75 メモリー、73-75 電源切断の手順、21-22 電源投入時自己診断テスト (Power-On Self Test, POST)

電源投入時自己診断テスト (Power-On Self Test、POST) (続き) イベント,43 エラー,45 電源の問題、トラブルシューティング,20

#### と トラブルシューティング オプション,13 ガイドライン,20 電源の問題,20 トラブルシューティングのガイドライン,20

に 入力デバイス,テスト,73-75

#### ね

ネットワーク テスト,67,73-75 ネットワーク設定、Oracle ILOM,35

#### は

ハードドライブ 診断,67 テスト,73-75 バーンインテスト,69 即時,69-71 遅延,71-72

#### ひ

ビデオ,テスト,73-75 ビデオデバイス,テスト,67 ビデオメモリー,テスト,73-75

#### ふ

ファームウェア 更新,40-42 テスト,73-75 ファームウェア、テスト,67 プロセッサ 診断,67 に対するテスト,73-75 プロダクトノート,19

#### ほ

保守巡回情報、収集,20 保守巡回情報の収集,20 ホストの監視,47-55

#### ま

マウス テスト, 67,73-75 マザーボード コンポーネントのテスト, 61 診断, 67 テスト, 73-75 マルチメディアコンポーネント,テスト, 73-75

#### め

メモリー テスト, 67,73-75

#### り リリースノート, 19

#### ろ

ログファイル, SunVTS, 59-60